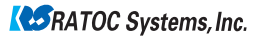

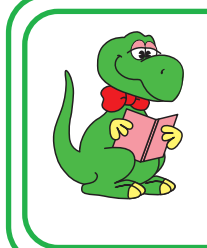

OS付属ソフトの設定からFAX送信まで

FAX送信

REX-C56EX 2023年 5月 第7.0版

Windows 11の場合

付属のFAXソフトの設定など詳細は、Microsoft社にお問い合せください。

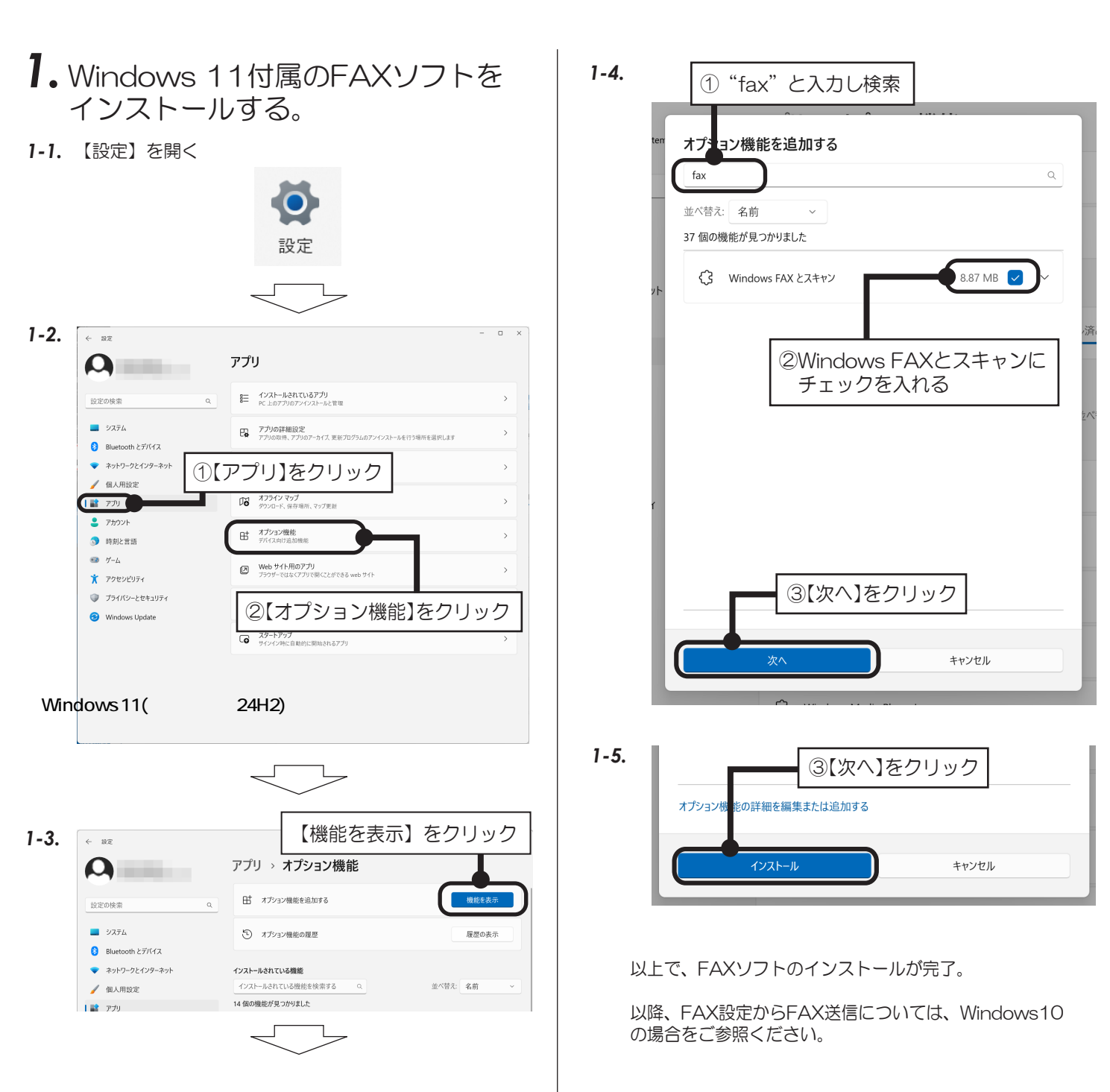

### Windows 10の場合

付属のFAXソフトの設定など詳細は、Microsoft社にお問い合せください。

# 1. FAXの設定をする。

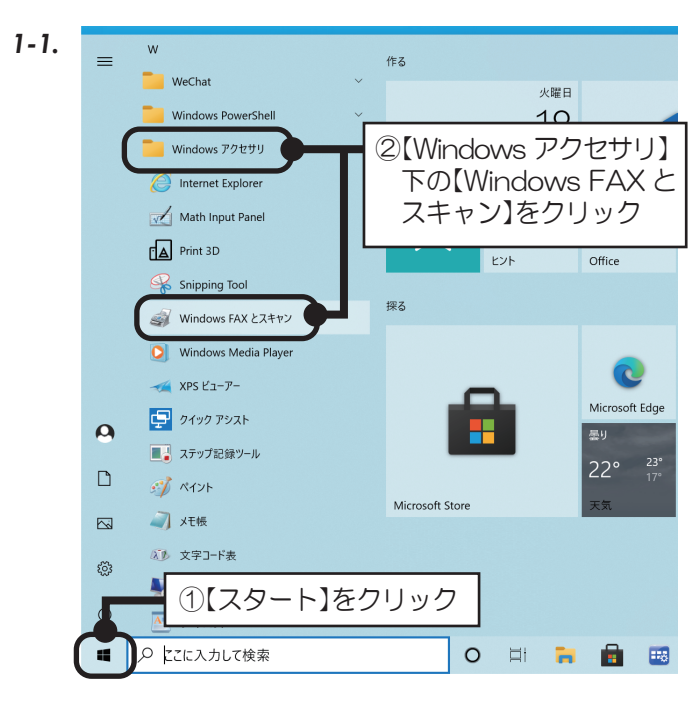

※Windows 11 では、Windows FAX とスキャンは【ス タート】ー【Windows ツール】の中にあります。

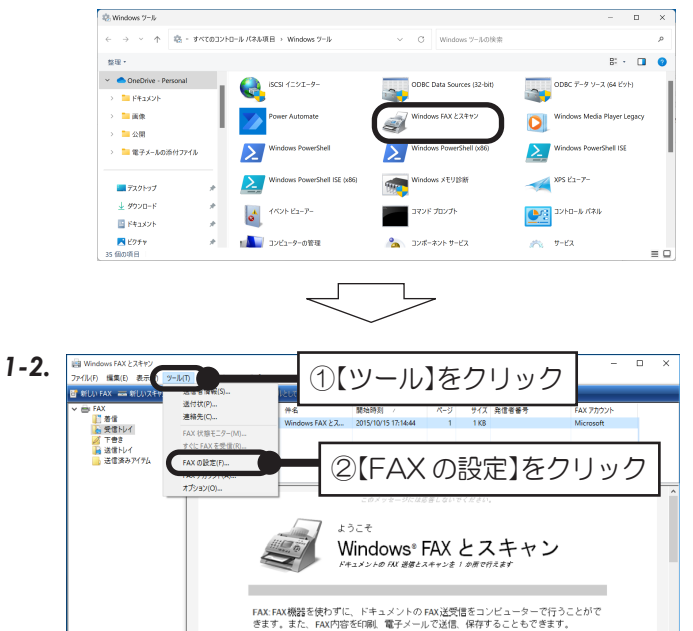

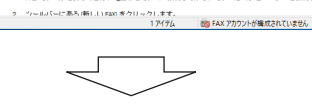

 電話線をコンピューターに接続します。 外部モデムが必要な場合は、電話線をモデムに接続してから、モデムとコンピューターを接続します。

開始するには、

SIFAX ビスキャン

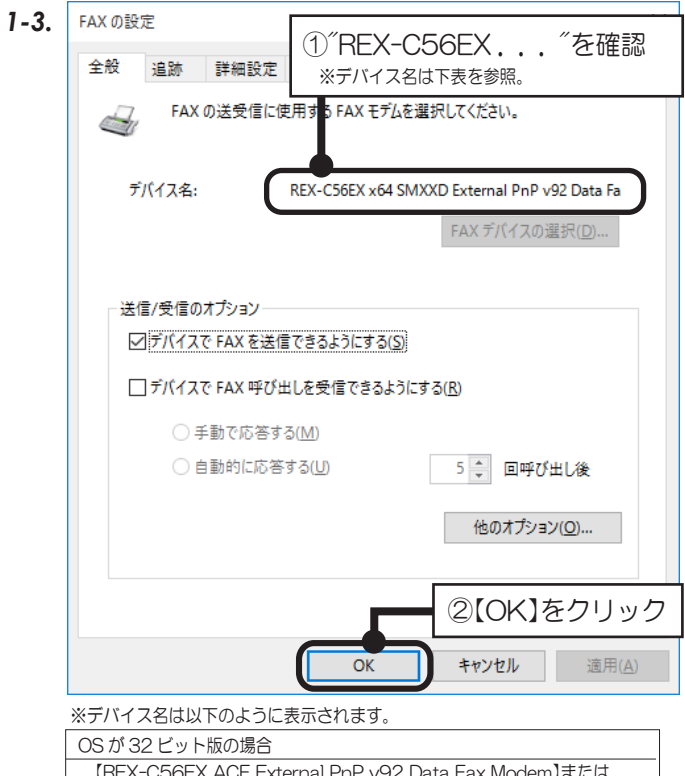

【REX-C56EX ACF External PnP v92 Data Fax Modem】または 【REX-C56EX SMXXD External PnP v92 Data Fax Modem】 OS が 64 ビット版の場合 【REX-C56EX x64 ACF External PnP v92 Data Fax Modem】または 【REX-C56EX x64 SMXXD External PnP v92 Data Fax Modem】

以上で、FAXの設定確認は完了。

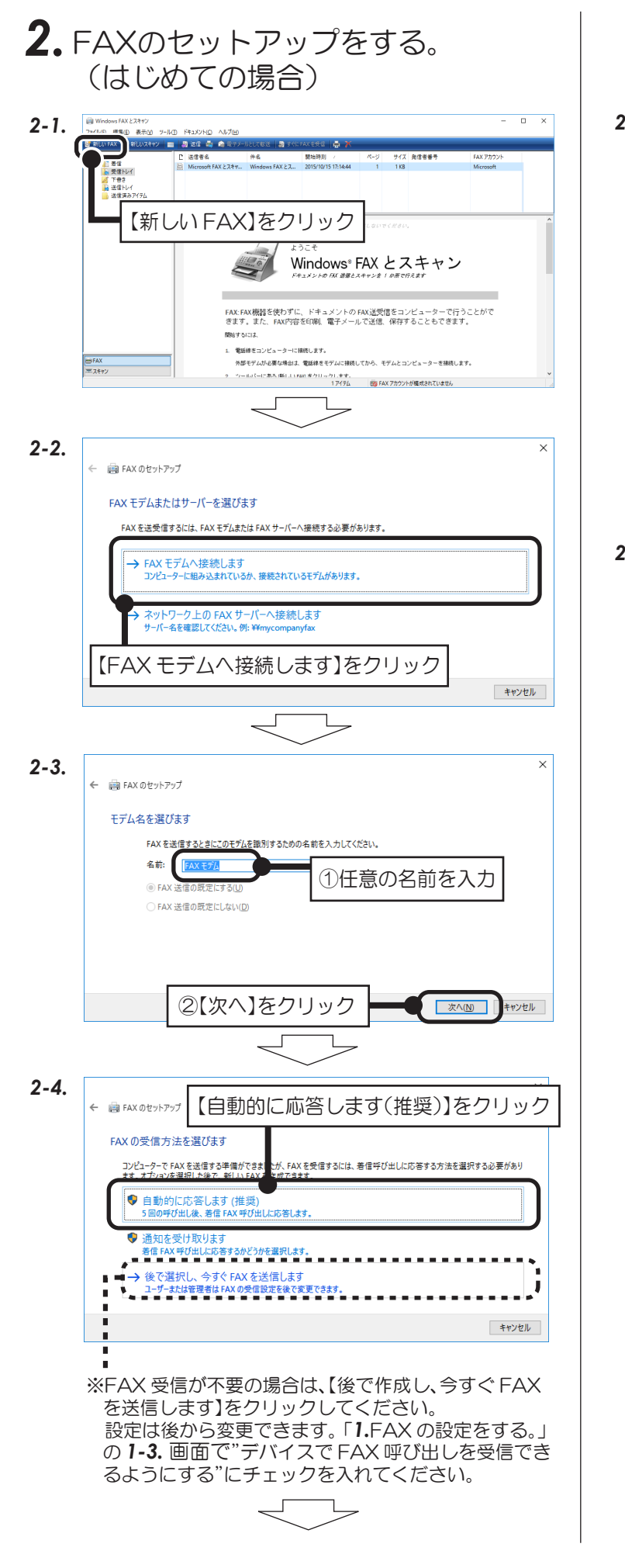

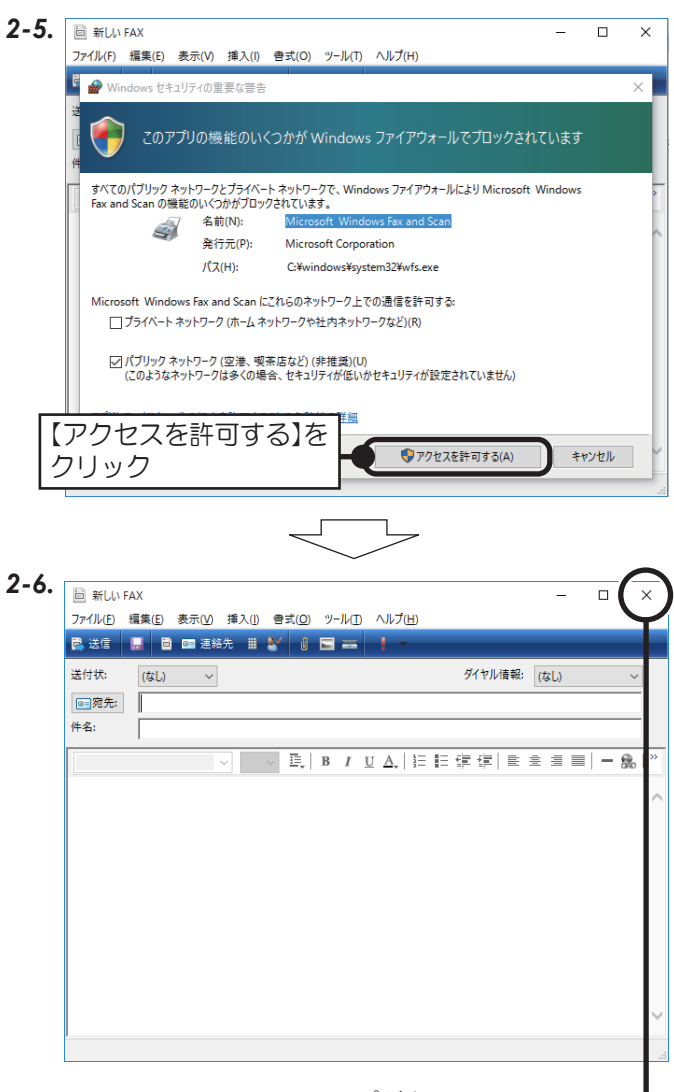

以上で、FAXのセットアップが完了。

今すぐ FAX を送付しない場合、新しい FAX の【×】 - をクリックして閉じる。

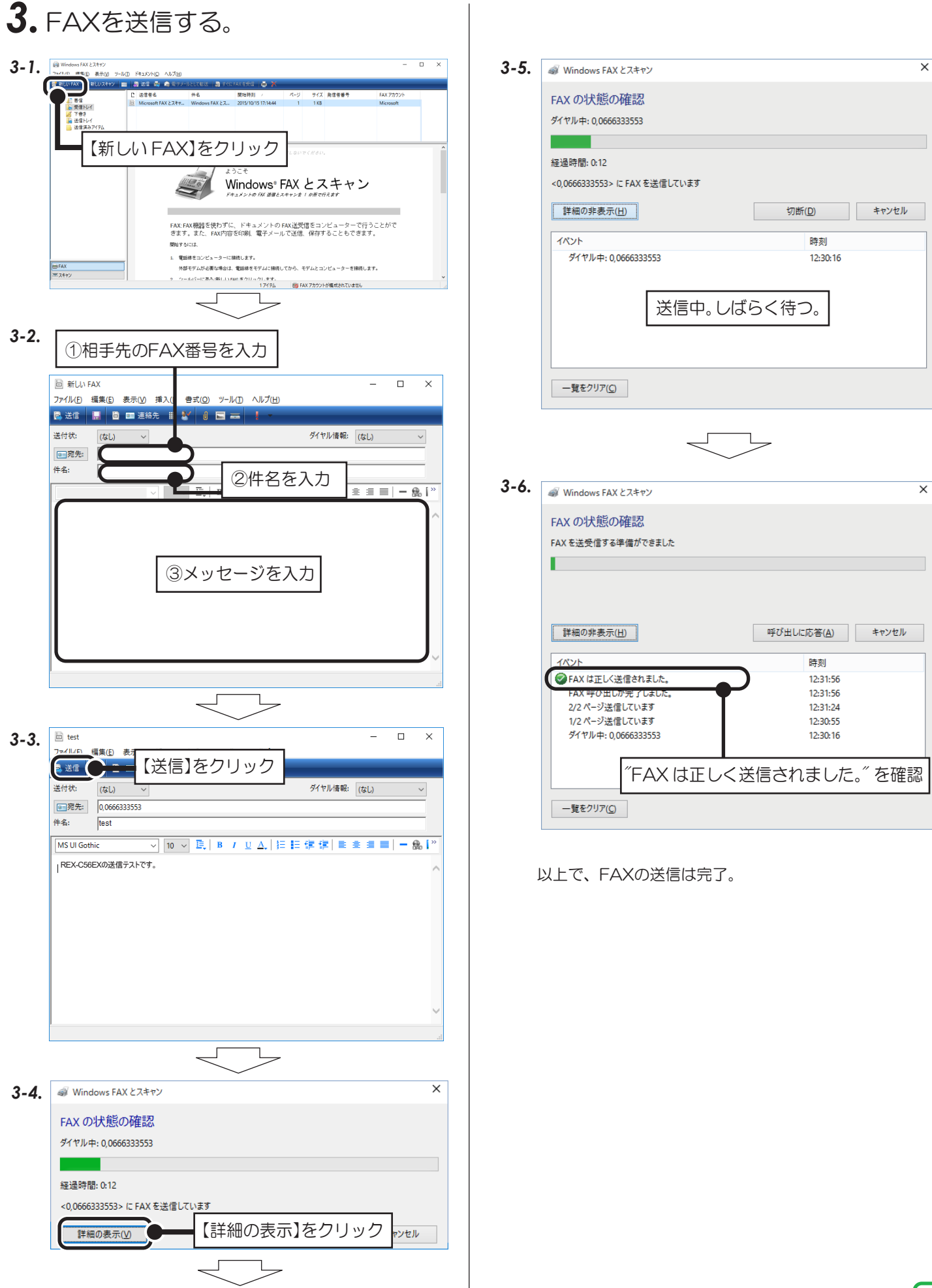

Windows 8.1/8の場合

付属のFAXソフトの設定など詳細は、Microsoft社にお問い合せください。

Windows 8.1 (64ビット)でWindows FAXとスキャンを使用する場合は、Windows Update (更新 プログラム(KB3000850))が必要です。動作確認済みソフトウェアは、弊社ホームページで公開の「動 作確認済みモデム関連ソフトウェア一覧」をご参照ください。 (https://www.ratocsystems.com/products/subpage/network/c56ex\_kankyo.html)

## **1.**FAXの設定をする。

#### 1-1.

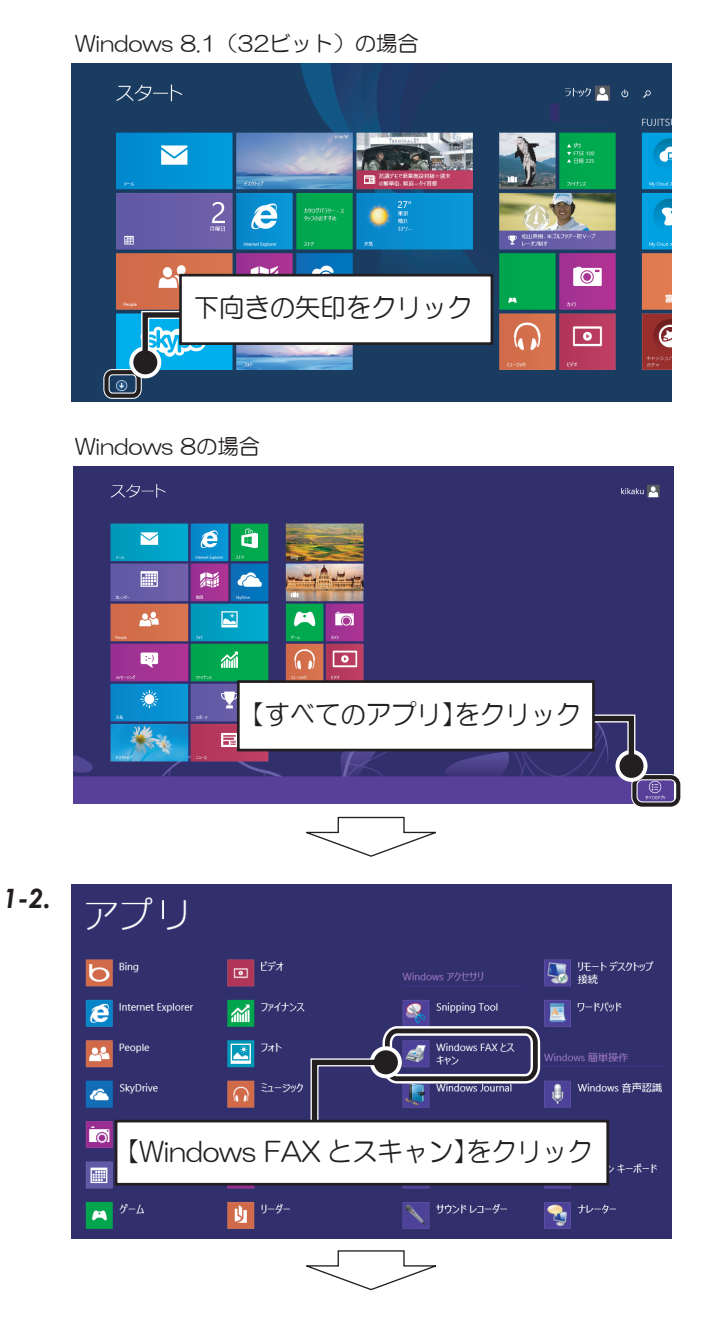

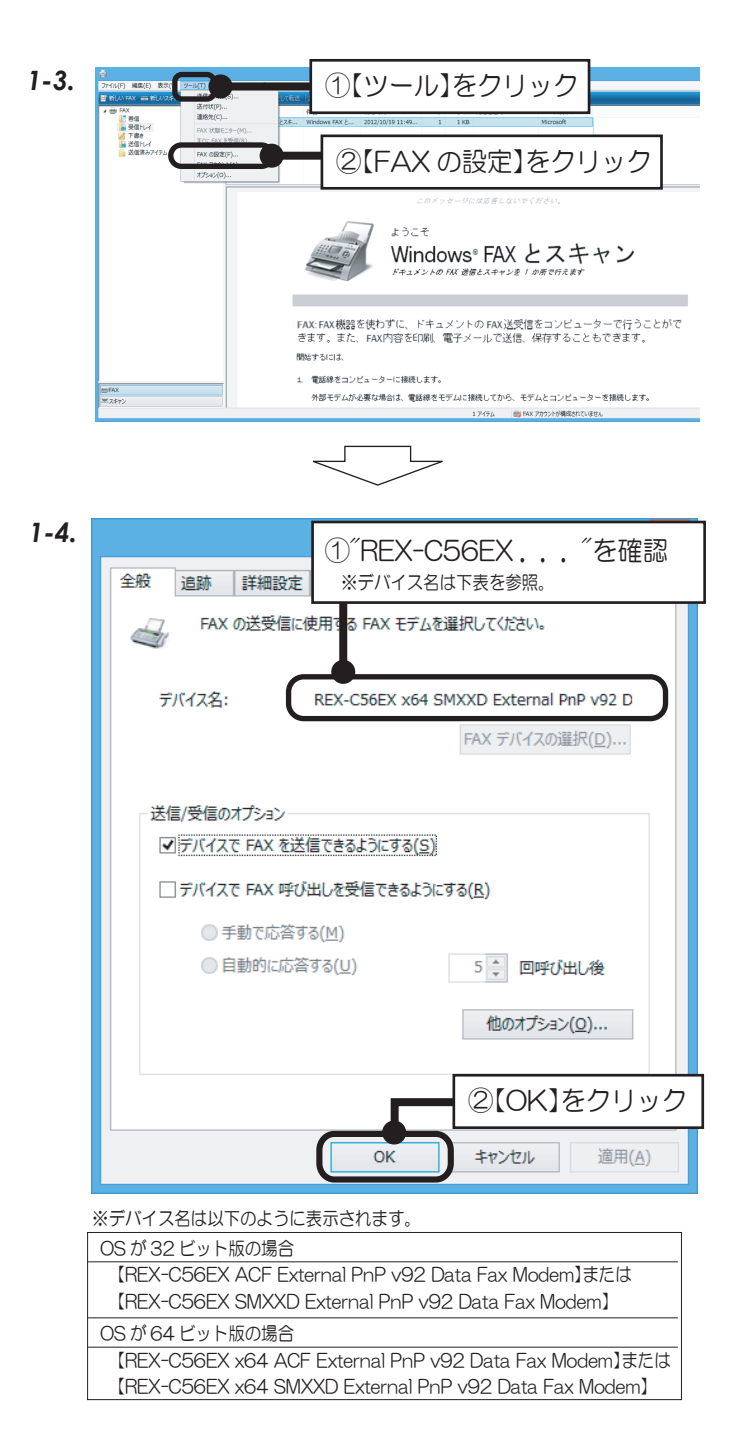

以上で、FAXの設定確認は完了。

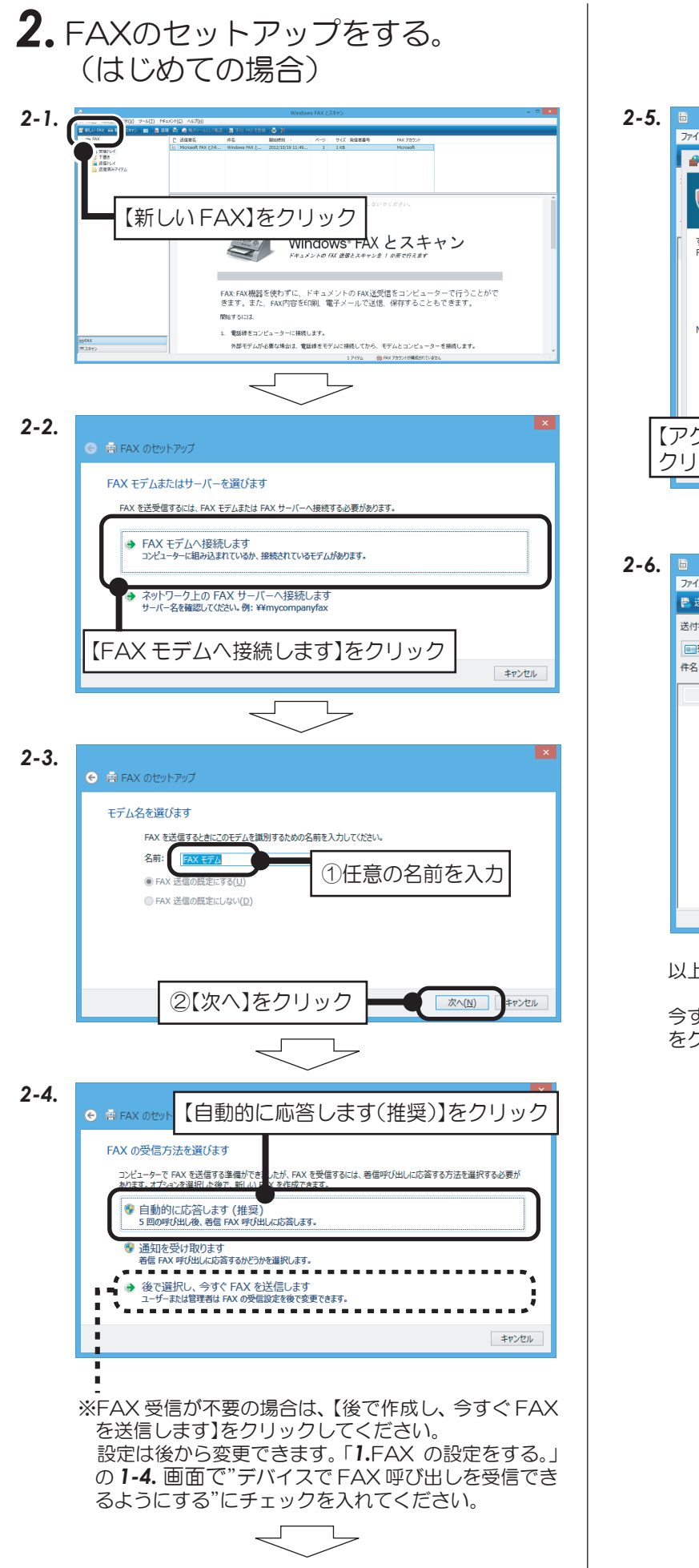

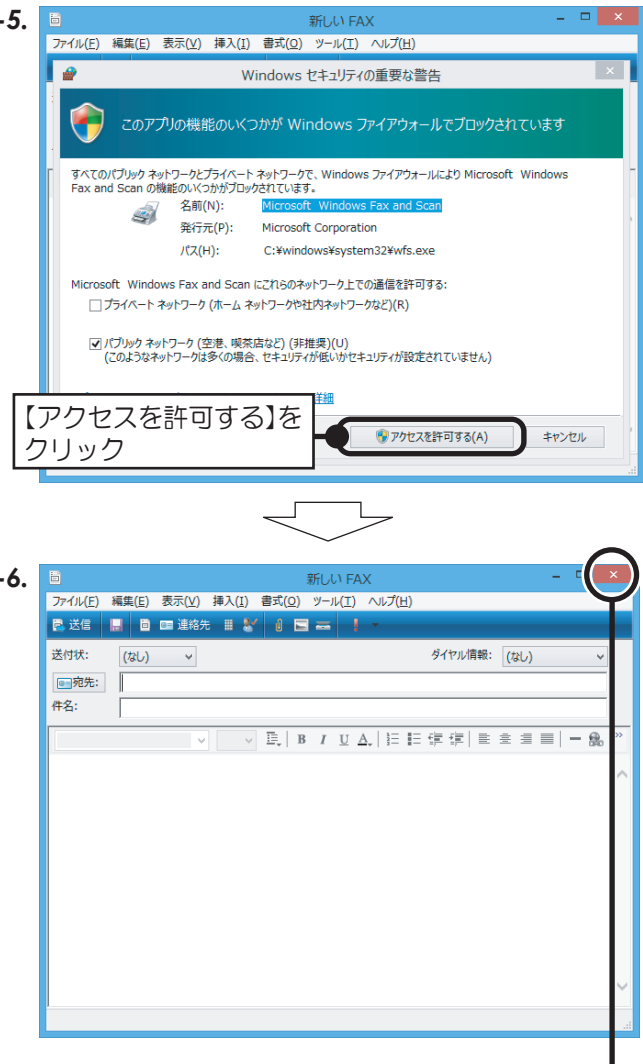

以上で、FAXのセットアップが完了。

今すぐ FAX を送付しない場合、新しい FAX の【×】 ┛ をクリックして閉じる。

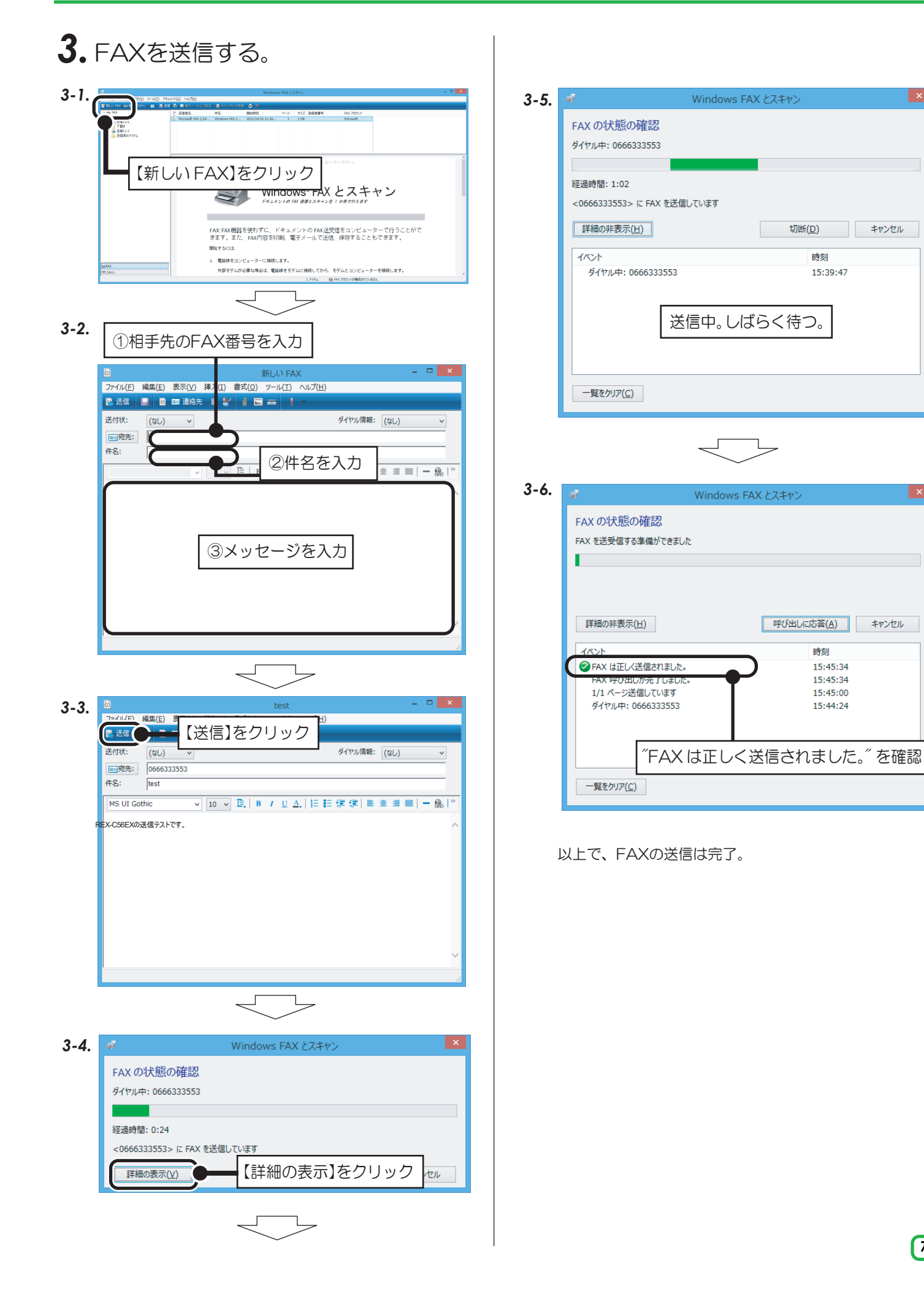

#### Windows 7の場合

付属のFAXソフトの設定など詳細は、Microsoft社にお問い合せください。

# **1.**FAXの設定をする。

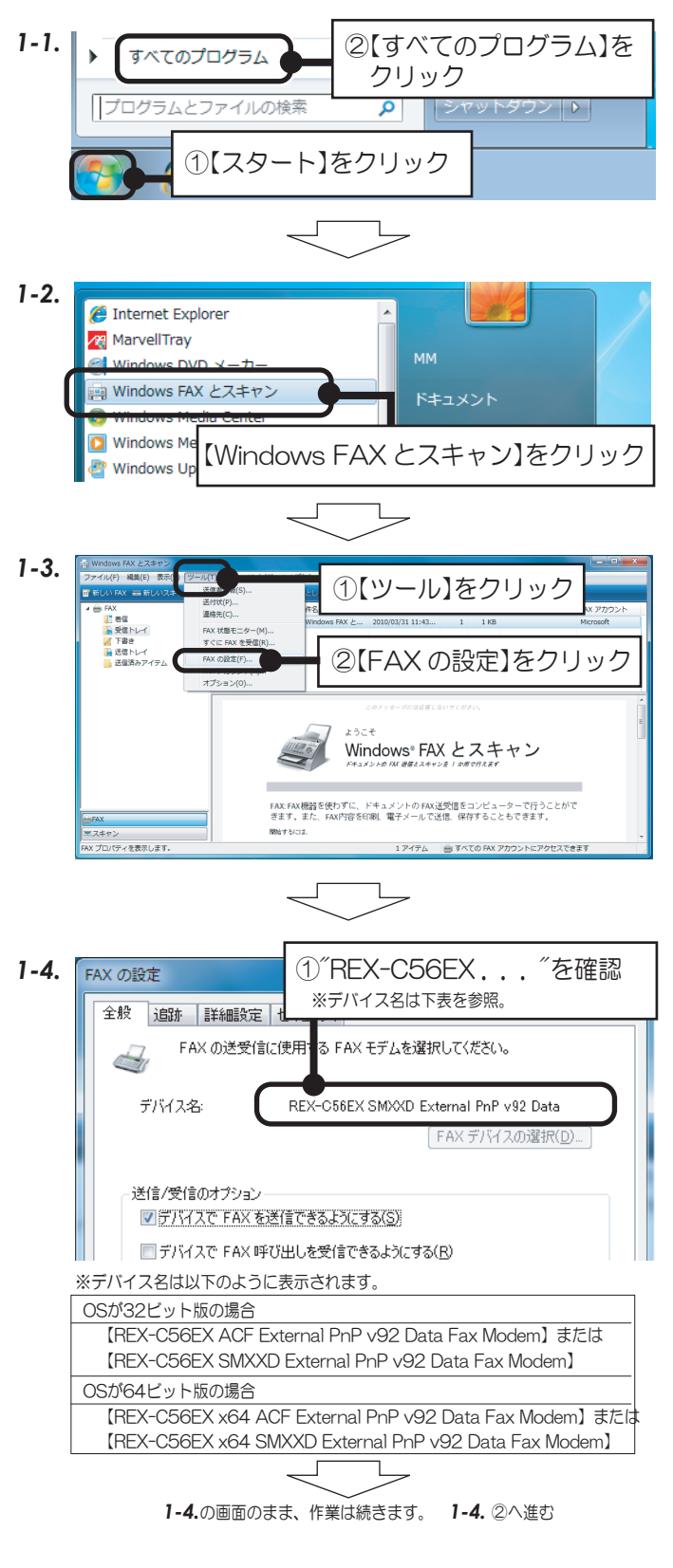

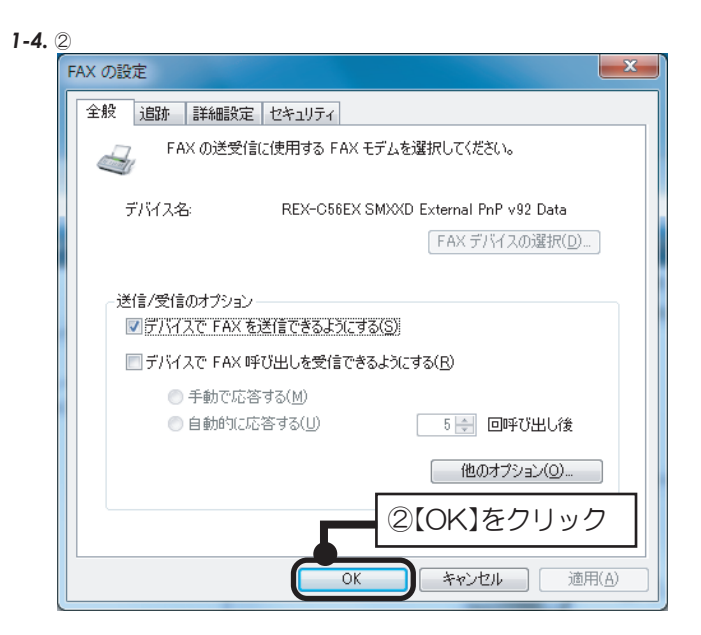

以上で、FAXの設定確認は完了。

| <b>2.</b> FA | Xのセットアップをする。<br>はじめての場合)                                                                                                    |
|--------------|----------------------------------------------------------------------------------------------------|
| 2-1.         | Mit X2.2420         Audit 20 - MLD THEADONG AUDIT           Bigling 2 - MLD THEADONG AUDIT         Control Market 20 - Market 20 - Market 20 |
| 2-2.         | PAX のセットアップ     PAX モデムまたはサーバーを選びます     FAX モデムまたは FAX サーバーへ接触する必要があります。     PAX モデムへ接触します     コンピューターに組み込まれているか、接触されているモデムがあります。     ネットワーク上の FAX サーバーへ接触します     サーバー名を確認してください。例: ¥¥mycompanyfax     EAX モデムへ接続します】をクリリック                                                                                                    |
| 2-3.         |                                                                                                    |
| 2-4.         | <ul> <li></li></ul>                                                                                                    |

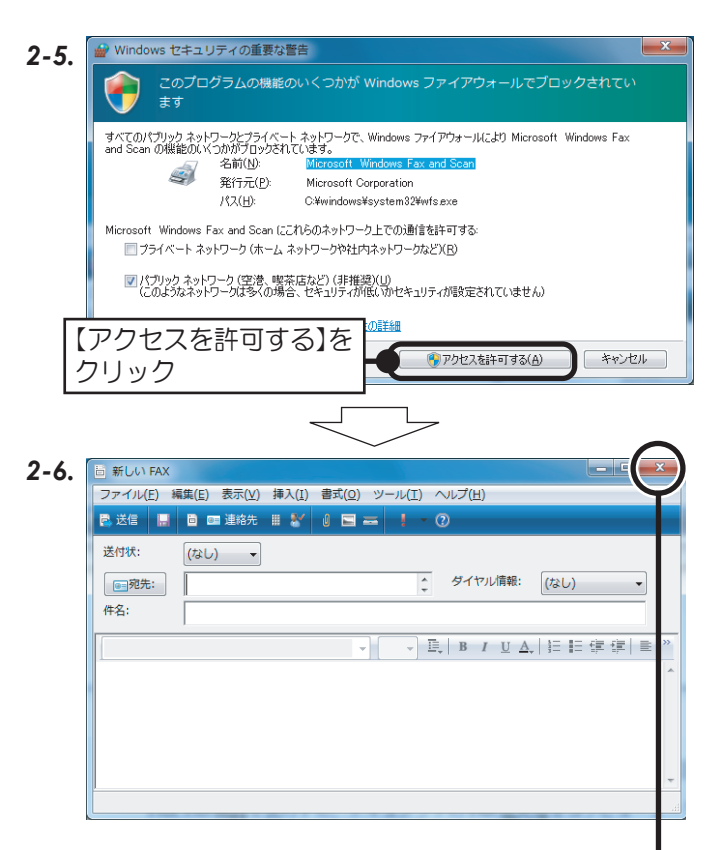

以上で、FAXのセットアップが完了。

今すぐ FAX を送付しない場合、新しい FAX の【×】 ┙ をクリックして閉じる。

| 3.   | FAXを送信する。                                                                                                    |                                    |                      |
|------|----------------------------------------------------------------------------------------------------|------------------------------------|----------------------|
| 3-1. | ↓ Windows FAX: とスキャン<br>10 表示U<br>10 表示U<br>10 小レブ (N はよい N() へんプ())                                                                                                    | 3-5. J Windows FAX とスキャン           | ×                    |
|      | C これます。 PC になる A (100 CCC) (100 CCC) (100 CCCC) (100 CCC) (100 CCC) (100 CCC) (100 CCC) (100 CCC) (100 CCC) | FAX の状態の確認                         |                      |
|      | 【新しいFAX】をクリック                                                                                                    | 1/1 ページ送信しています                     |                      |
|      |                                                                                                    | 経過時間: 0:36                         |                      |
|      |                                                                                                    | <0666333553> に FAX を送信しています        |                      |
|      |                                                                                                    |                                    |                      |
|      |                                                                                                    | 1/1 ページ送信しています<br>ガイヤル中・0666333553 | 12:09:14             |
| 3-2. | ①相手先のFAX番号を入力                                                                                                    |                                    | 12.00.39             |
|      |                                                                                                    | 送信中。し                              | ばらく待つ。               |
|      | ファイル(E) 編集(E) 表示(V) 非入(I) 書式(Q) ツール(I) ヘルプ(H)<br>同 迂信 ■ 自 回連終先 目 ¥ (2) 国 = 1 - (2)                                                                                                    |                                    |                      |
|      | 送付状: (なし) マ<br>(なし) マ<br>(なし) マ<br>ダイヤル情報: (なし) マ                                                                                                    |                                    |                      |
|      | (#8: 2件名を入力)                                                                                                    | ー覧をクリア( <u>C)</u>                  |                      |
|      |                                                                                                    | $\langle$                          | 7                    |
|      |                                                                                                    | 3-6. 🚽 Windows FAX とスキャン           | X                    |
|      | ③メッセージを入力                                                                                                    | FAX の状態の確認                         |                      |
|      |                                                                                                    | FAX を达信する準備かできました                  |                      |
|      |                                                                                                    |                                    |                      |
|      |                                                                                                    |                                    |                      |
| • •  |                                                                                                    | 詳細の非表示(出)                          | 呼び出しに応答(A) キャンセル     |
| 3-3. | ファイル(E) 機能(E) またの、またの、いっての、いけび(E)<br>(学習) ー・「送信] なクリック)                                                                                                    | イベント<br>FAX は正しく送信されました。           | 時刻<br>12:09:47       |
|      | 送付状: (なし) ・                                                                                                    | FAX 呼び出しが完了しました。<br>1/1 ページ送信しています | 12:09:47<br>12:09:14 |
|      | ■週先: 0666333553 ↓ ダイヤル情報: (なし) ・<br>件名: test                                                                                                    | ダイヤル中: 0666333553                  | 12:08:39             |
|      | MS UI Gothic • 10 • 臣, B / 业人, 注目律律書。                                                                                                    | <i>『</i> FAX は正しく                  | 送信されました。" を確認        |
|      | REX-USB56の) 途信デストです。)                                                                                                    |                                    |                      |
|      |                                                                                                    | 一覧をクリア( <u>C</u> )                 |                      |
|      |                                                                                                    |                                    |                      |
|      |                                                                                                    | 以上で、FAXの送信は完了。                     |                      |
|      |                                                                                                    |                                    |                      |
|      |                                                                                                    |                                    |                      |
| 3-4. | windows FAX とスキャン                                                                                                    |                                    |                      |
|      | FAX の状態の確認                                                                                                    |                                    |                      |
|      |                                                                                                    |                                    |                      |
|      | 经通時間: 0:05                                                                                                    |                                    |                      |
|      | <0666333553> に FAX を送信しています                                                                                                    |                                    |                      |
|      | 【計細の表示(V) 【計細の表示】をクリックシャル                                                                                                    |                                    |                      |
|      |                                                                                                    |                                    | G                    |

#### Windows Vistaの場合

Windows Vista のBusiness、Ultimate、Enterprise の各エディションにFAXソフトは含まれています。〔Home (Basic、Premiumともに)には含まれていません。〕 付属のFAXソフトの設定など詳細は、Microsoft社にお問い合 せください。

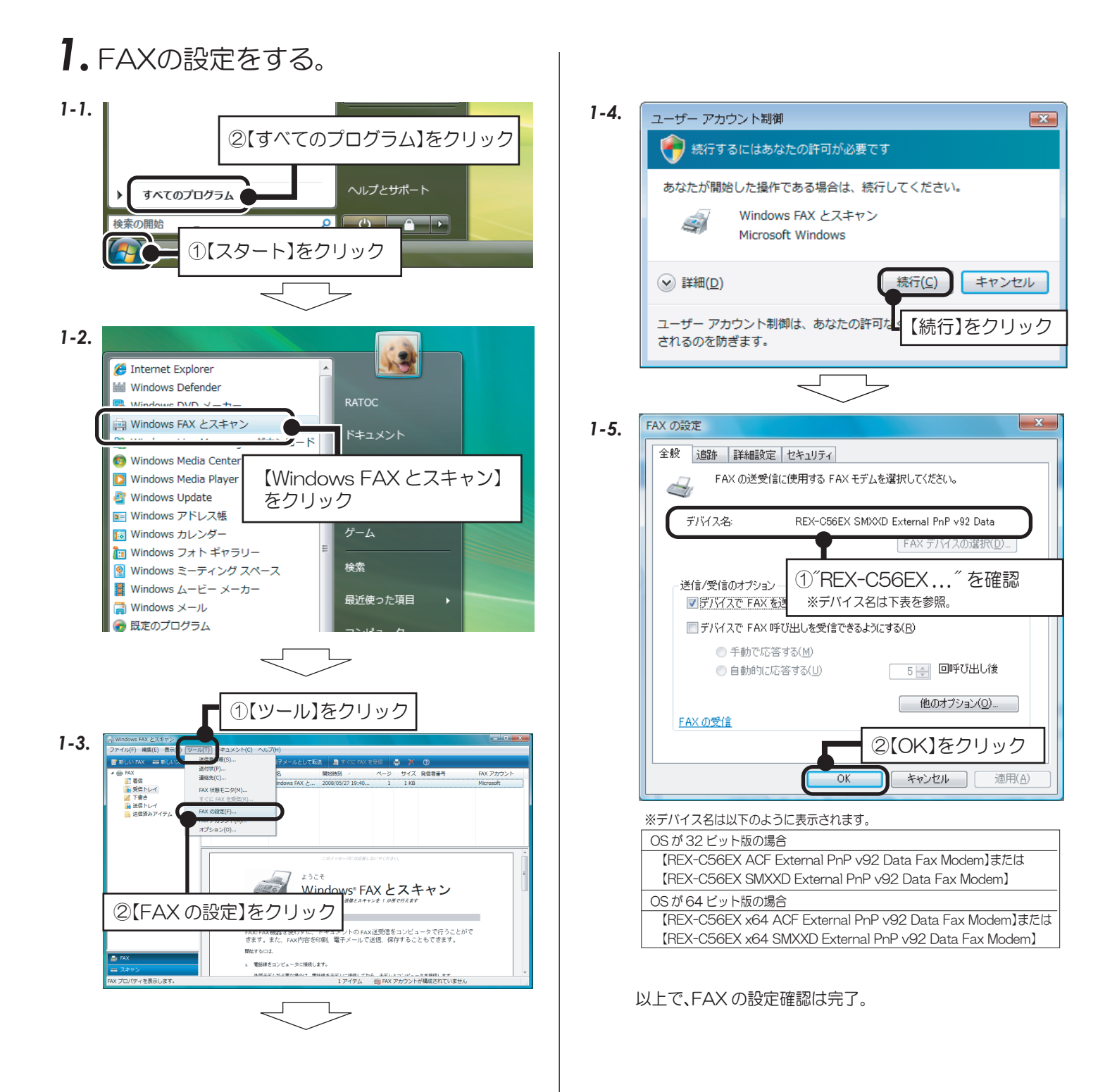

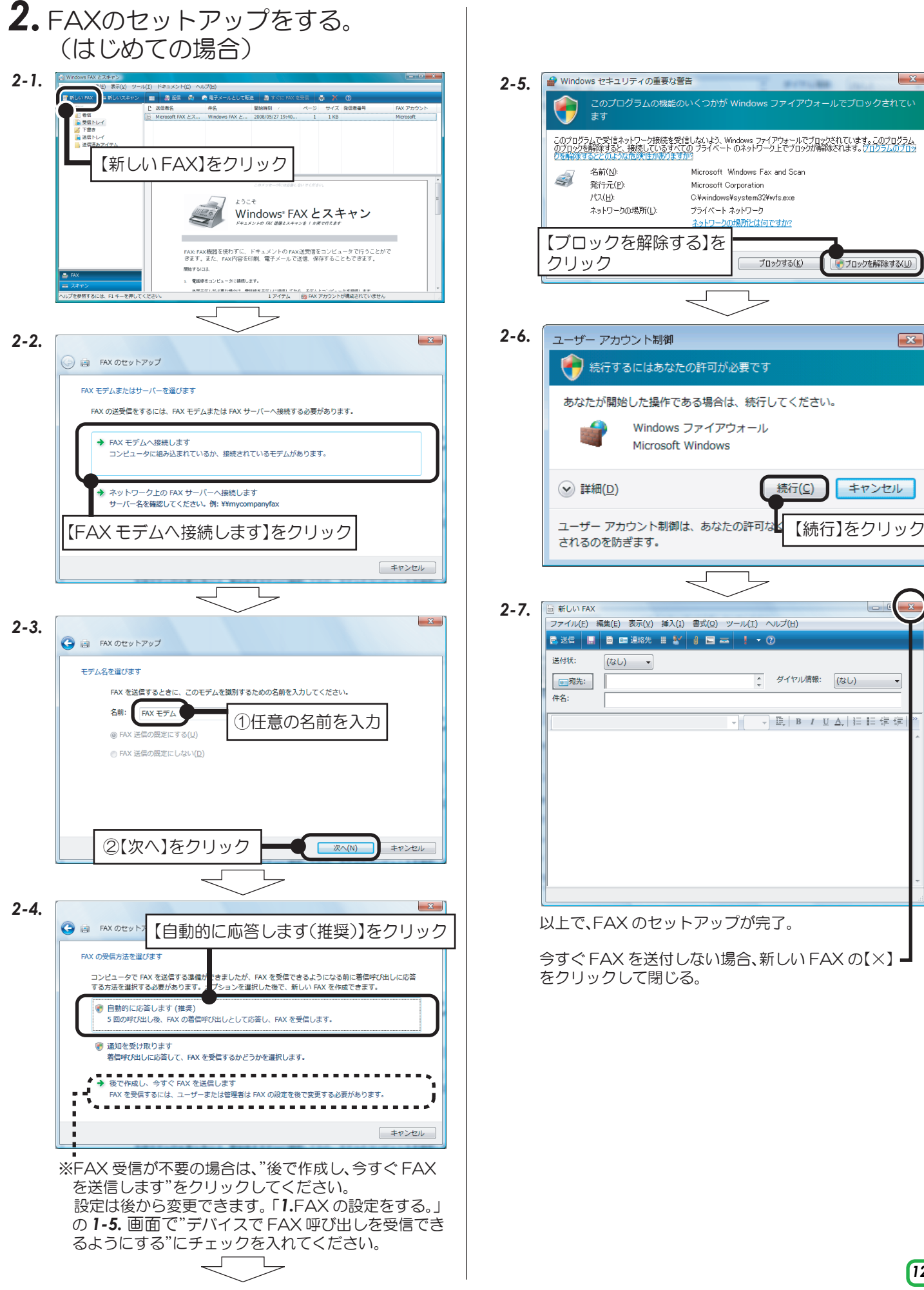

×

キャンセル

×

キャンセル

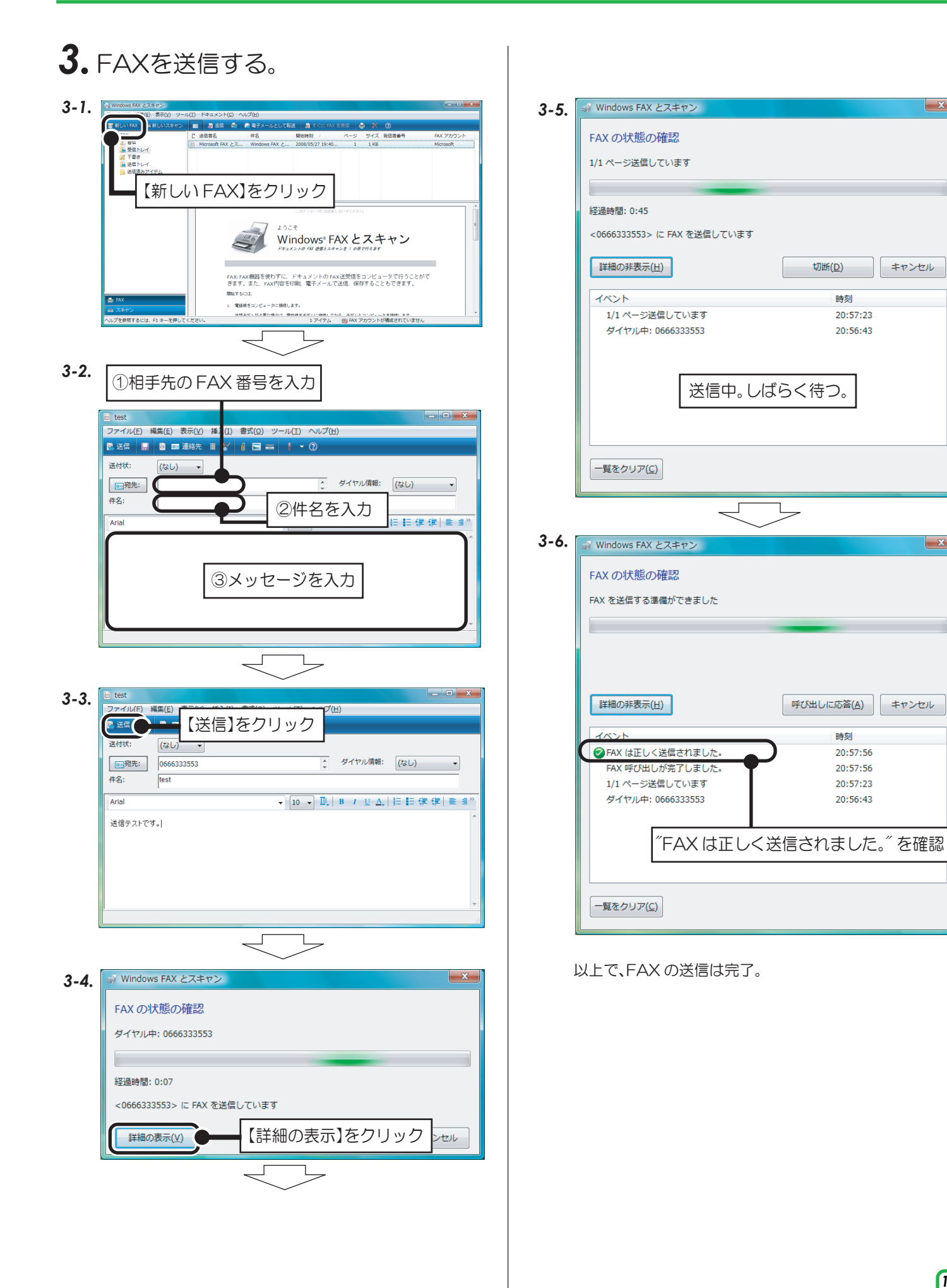

#### Windows XPの場合

付属のFAXソフトの設定など詳細は、Microsoft社にお問い合せください。

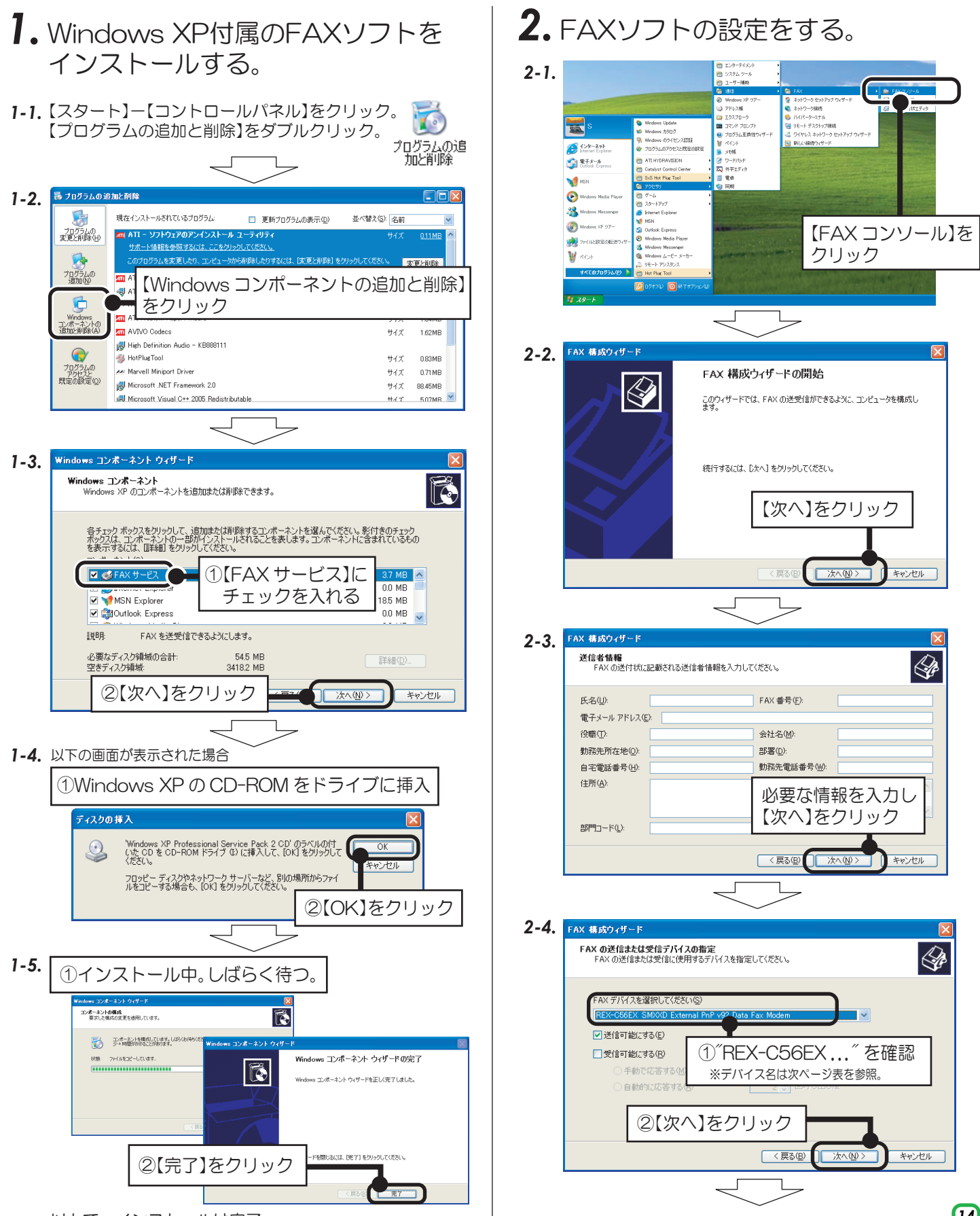

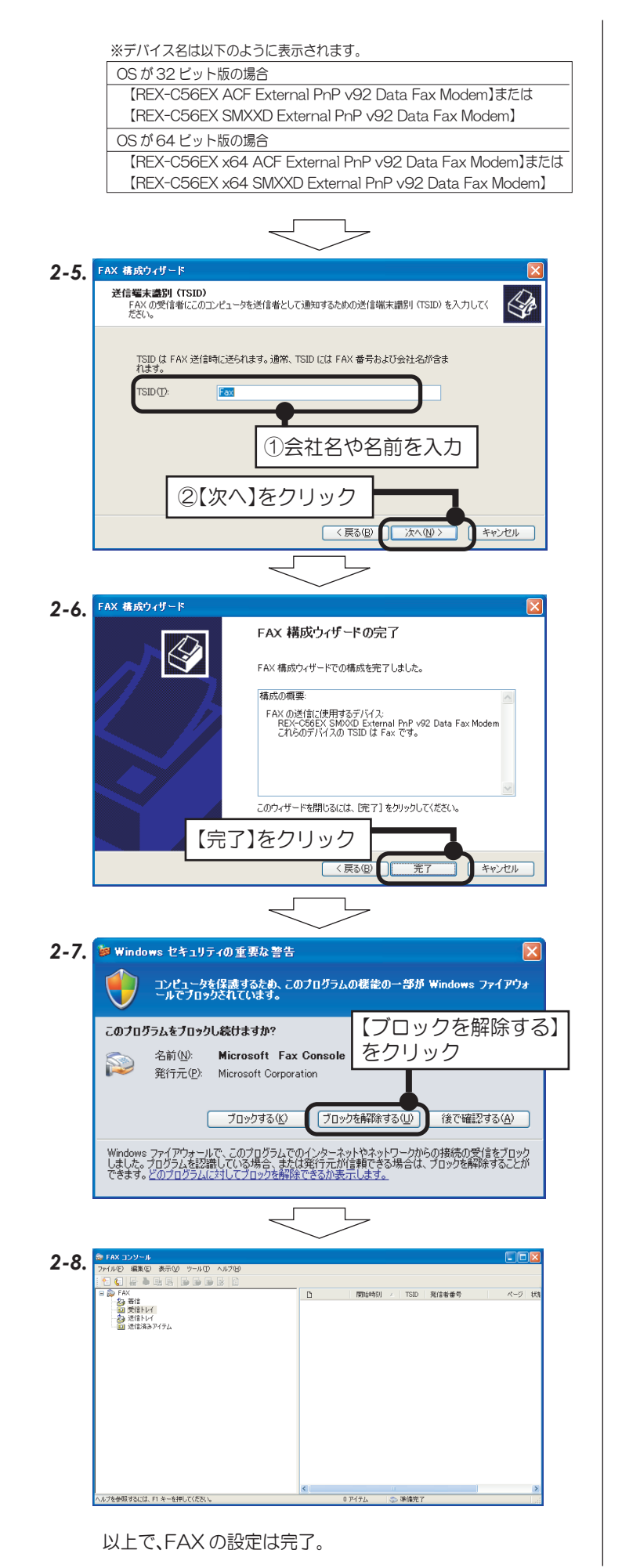

- ①【ツール】をクリック FAX

   29 若信

   回 受信トレイ

   26 送信トレイ

   回 送信済みア
   ②【FAX プリンタの構成】をクリック 0 アイテム 🔊 準備完了 FAX ブリンタのプロパティを表示します。 2-10. 💕 Fax のプロパティ 全般 共有 デバイス 追跡 保管 FAX デバイスの設定をし、コンピュータで FAX を送受信できるようにします。 5 デバイス名 送信 受信 【プロパテイ】をクリック REX-C56EX SMXXD Ev TSID: OK キャンセル 適用 Γ ①【受信】をクリック 2-11. 0585 アップ 送信(受信) ②【デバイスを受信可能にする】 FAX 受信の設定の指定 にチェックを入れる ▼デバイスを受信可能にする(B) 被呼端末識別(CSID)は受信者を識別するための文字列で、著信 FAX 受信時にデ バイスによって送信されます。通常、CSID には FAX 番号および会社名が含まれます。 応答モード ○手勧(M) 2 😂 回呼び出し後 FAX 受信時の処理: | 印刷する(P): コピーをフォルダに保存する(E): 正しく受信された FAX は FAX コンソールの「受信トレイ」に保管されます。指 定したフォルダにも受信した FAX のコピーを保存する場合は、このチェックボック、 通用(<u>A</u>) ③応答モード、FAX 受信時の ④【OK】をクリック 処理など設定する 2-12. 🛎 Fax のプロパティ ? 全般 共有 デバイス 追跡 保管 FAX デバイスの設定をし、コンピュータで FAX を送受信できるようにします。 5 デバイス名 送信 REX-C56EX SMXXD External PnP.. (はい 受信
   自動 ①受信が<sup>2</sup> ´自動(あるいは手動)´ -REX-C56EX SMXXD Extern TSID: Ea になっていることを確認 CSID: 応答までの呼び出し回数: プロパティ(<u>P</u>)\_\_\_\_ 2 ②【OK】をクリック キャンセル 適用(/ OK
- 2-9. ※FAX 受信が必要の場合は、2-12. までの手順をおこなってください。

15

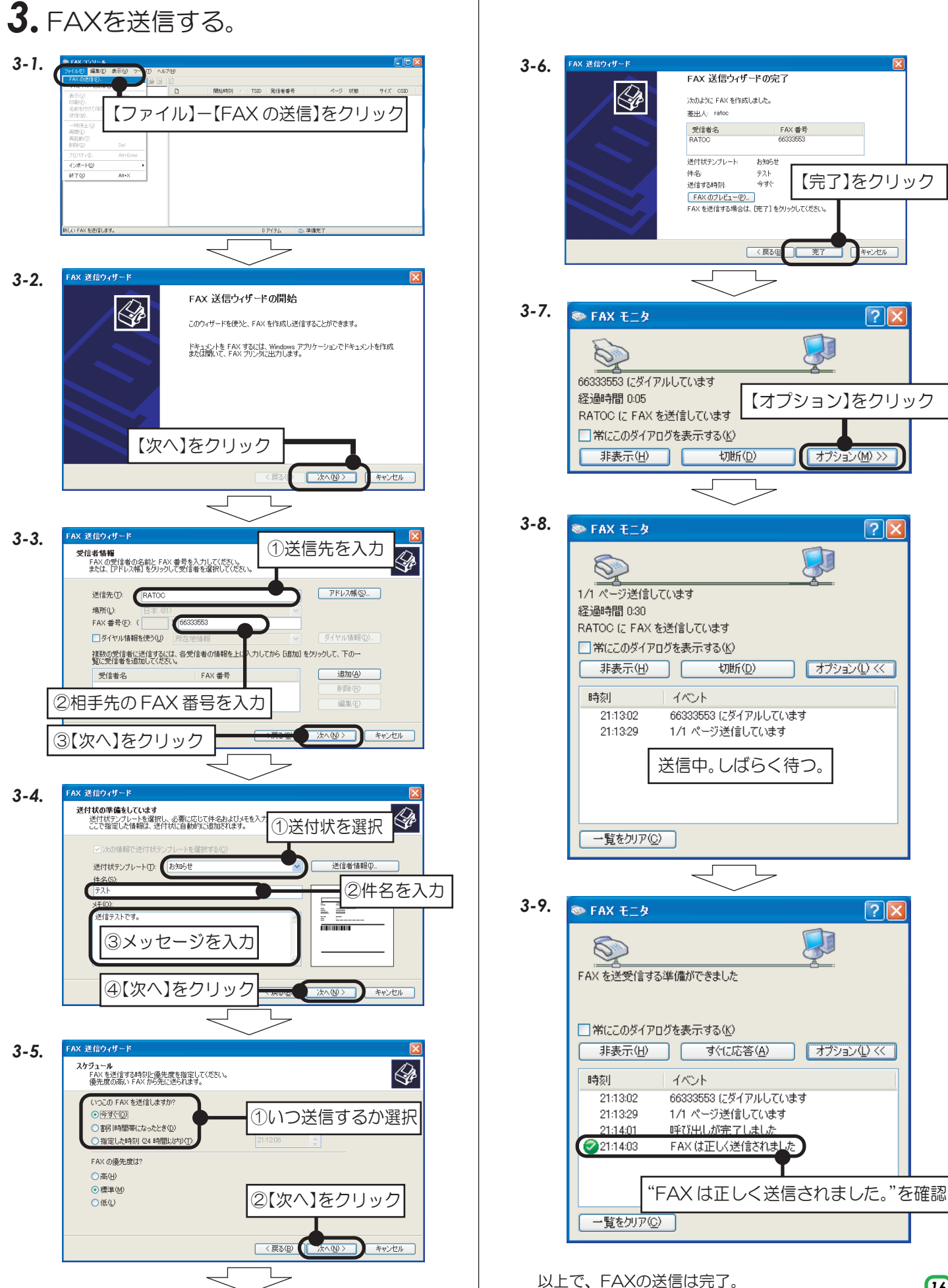

#### Windows 2000の場合

付属のFAXソフトの設定など詳細は、Microsoft社にお問い合せください。

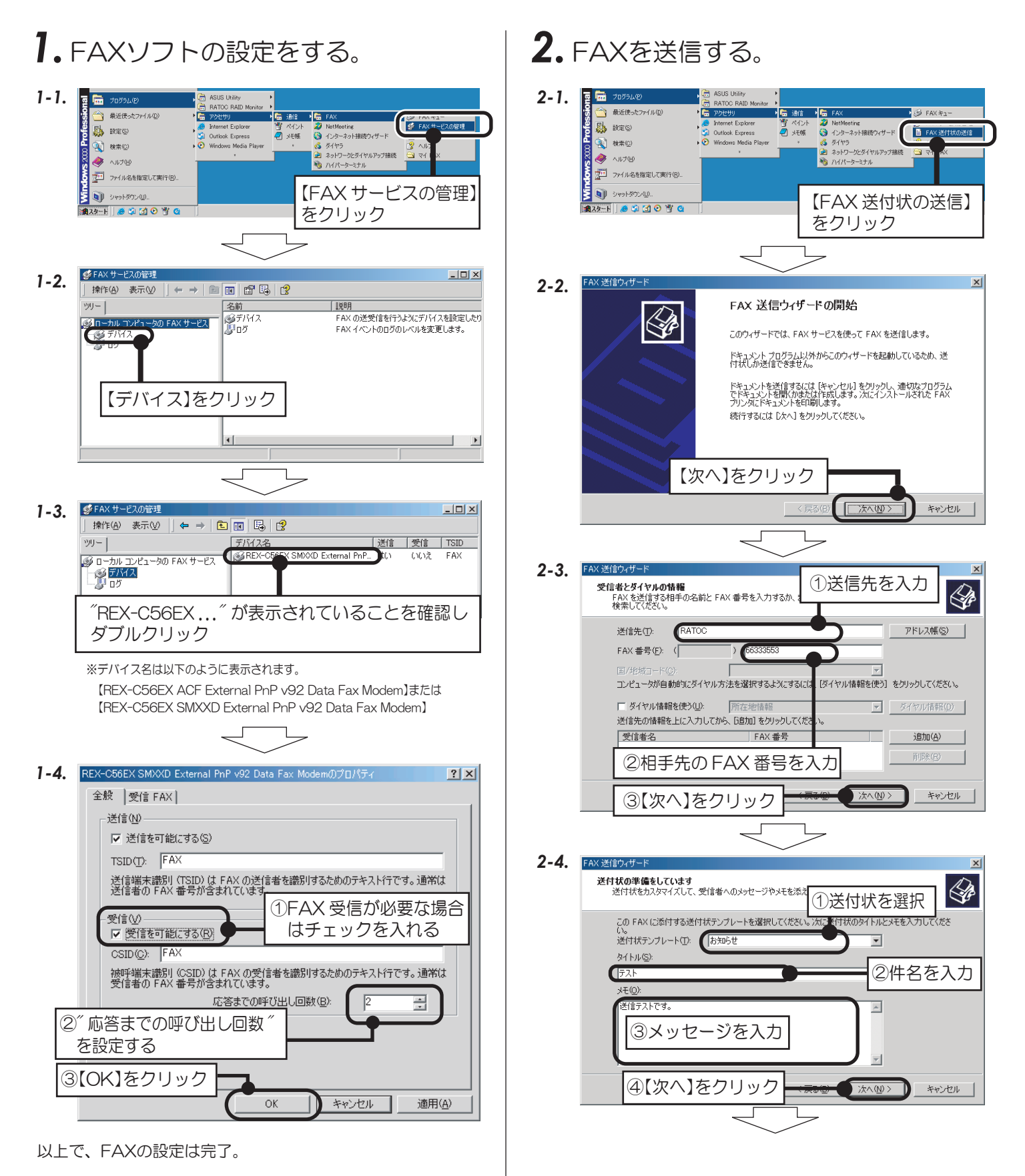

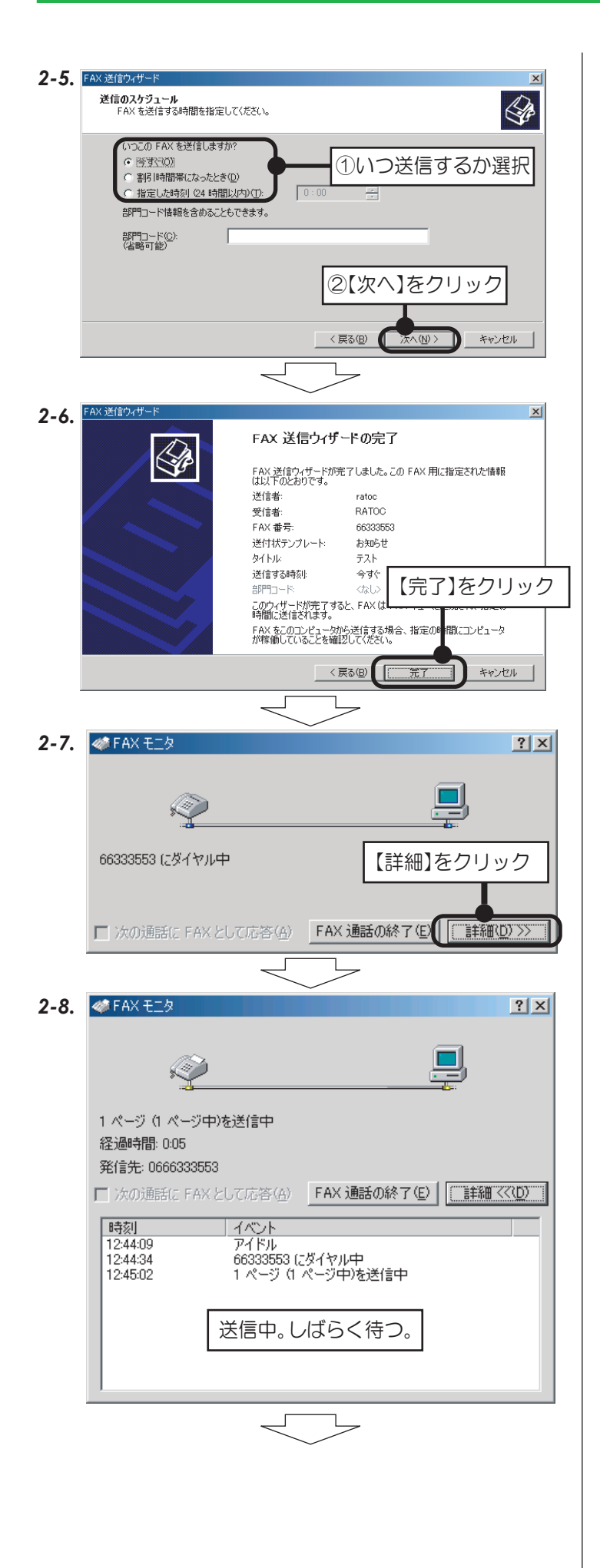

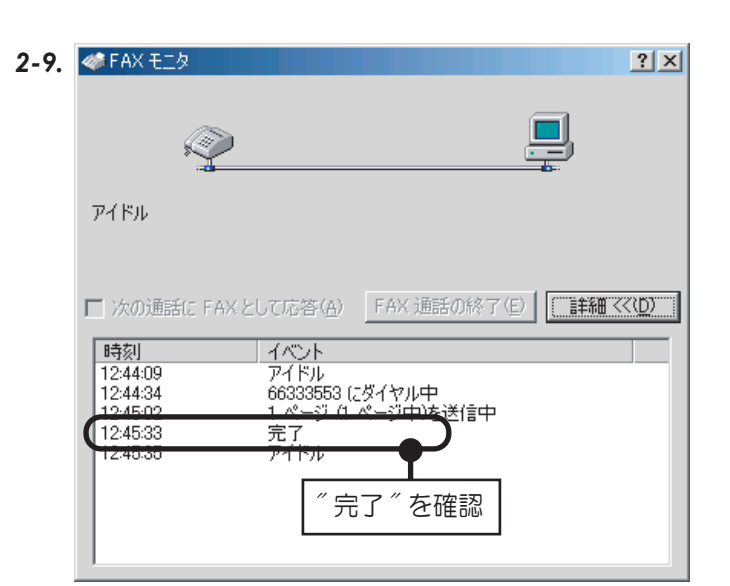

以上で、FAX の送信は完了。

Windows Server 2019/2016/2012 R2/ 2012の場合

※画面例は Windows 2012R2 です。他の OS とは異なる場合があります。

付属のFAXソフトの設定など詳細は、Microsoft社にお問い合せください。

Windows Server 2012 R2 で Windows FAX とスキャンを使用する場合は、Windows Update (更新プログラム (KB3000850))が必要です。動作確認済みソフトウェアは、弊社ホームページで公開の「動作確認済みモデム関連ソフトウェアー覧」をご参照ください。 (https://www.ratocsystems.com/products/subpage/network/c56ex\_kankyo.html)

1. Windows Server 付属のFAX

ソフトをインストールする。 1-1. 【サーバーマネージャー】を起動し、「役割と機能の追加」を

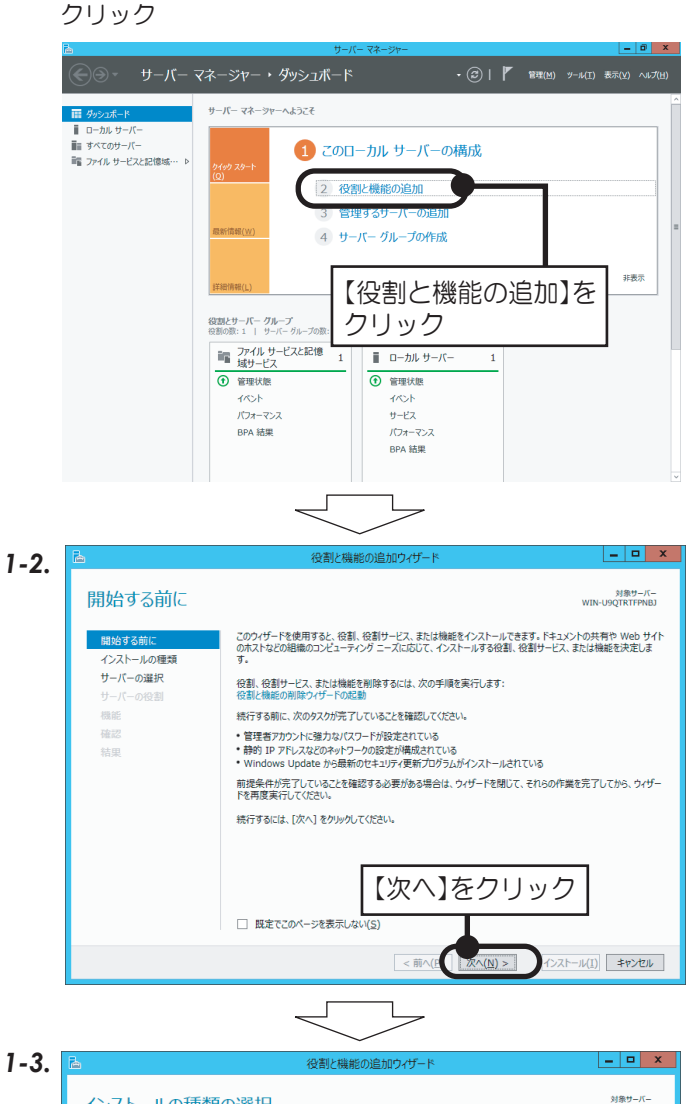

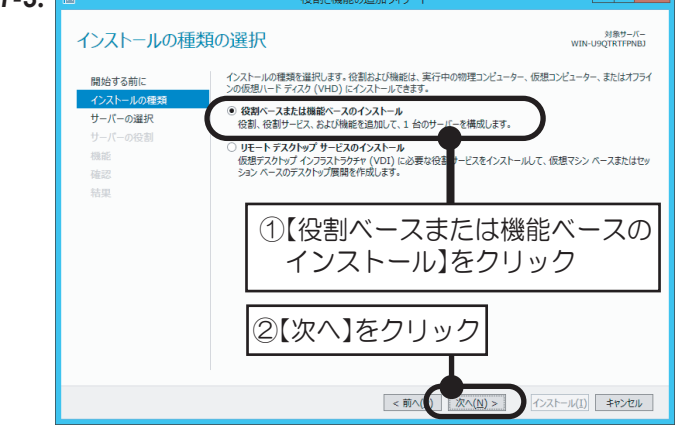

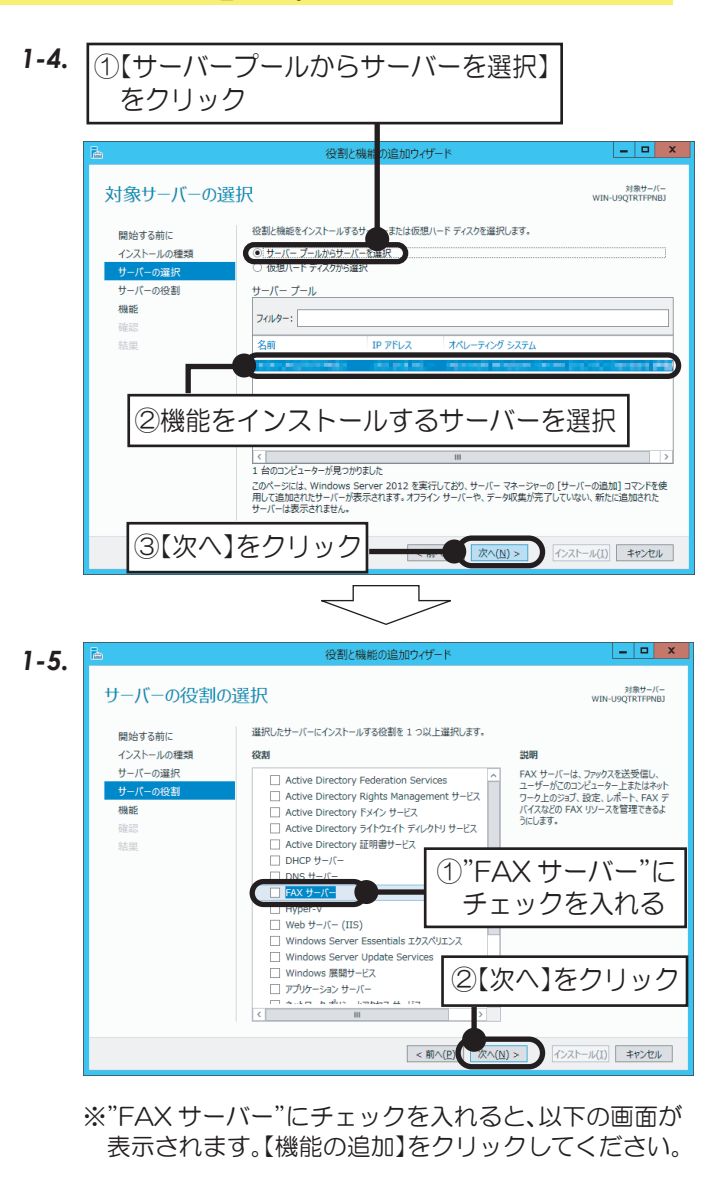

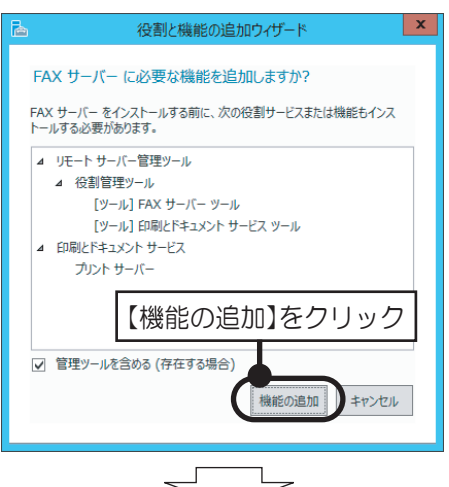

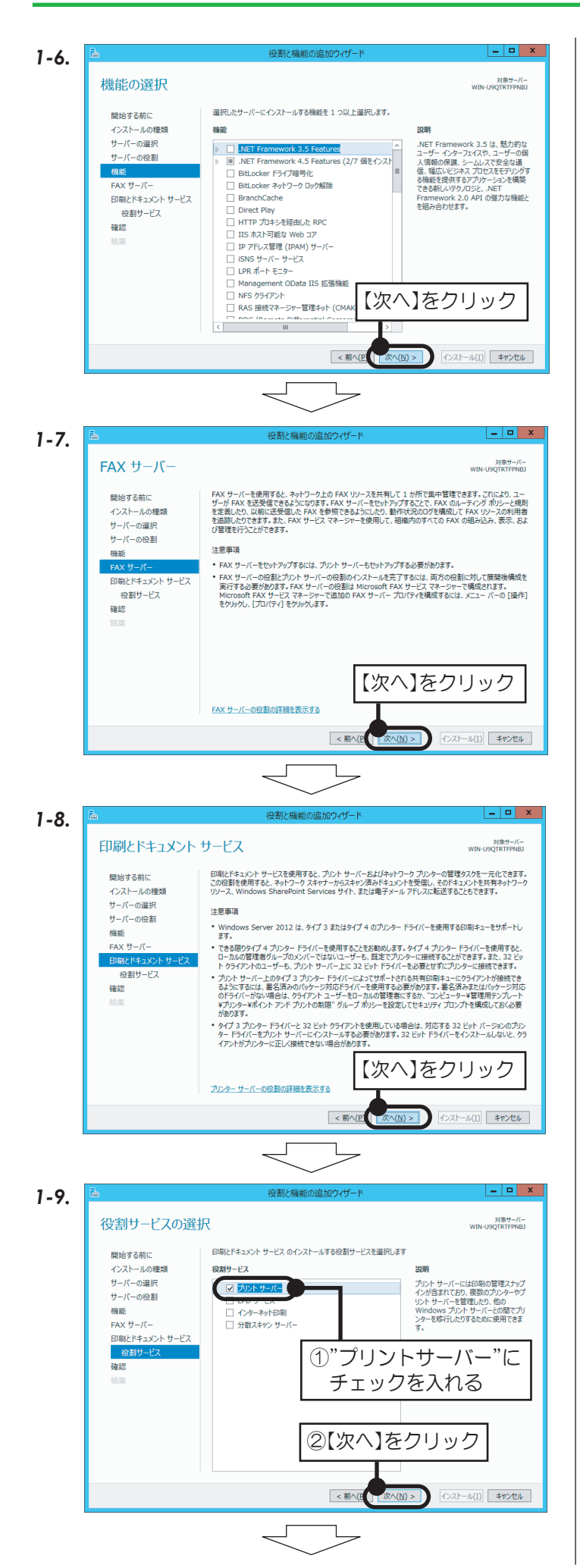

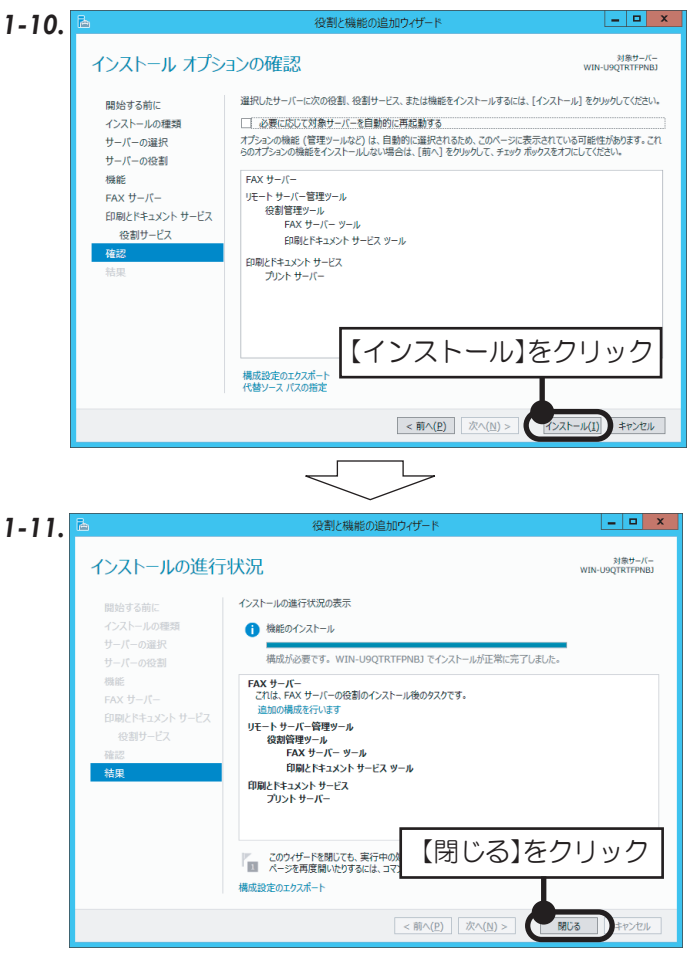

以上で、インストールは完了。

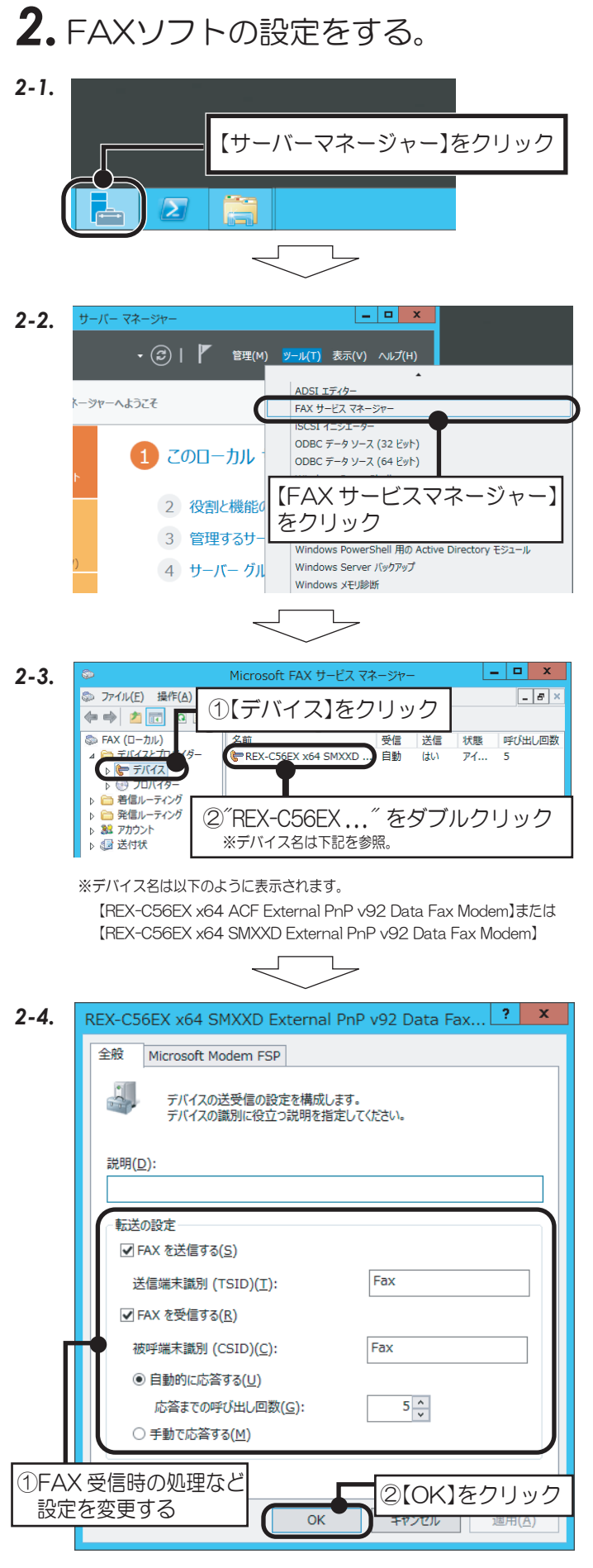

以上で、FAXの設定は完了。

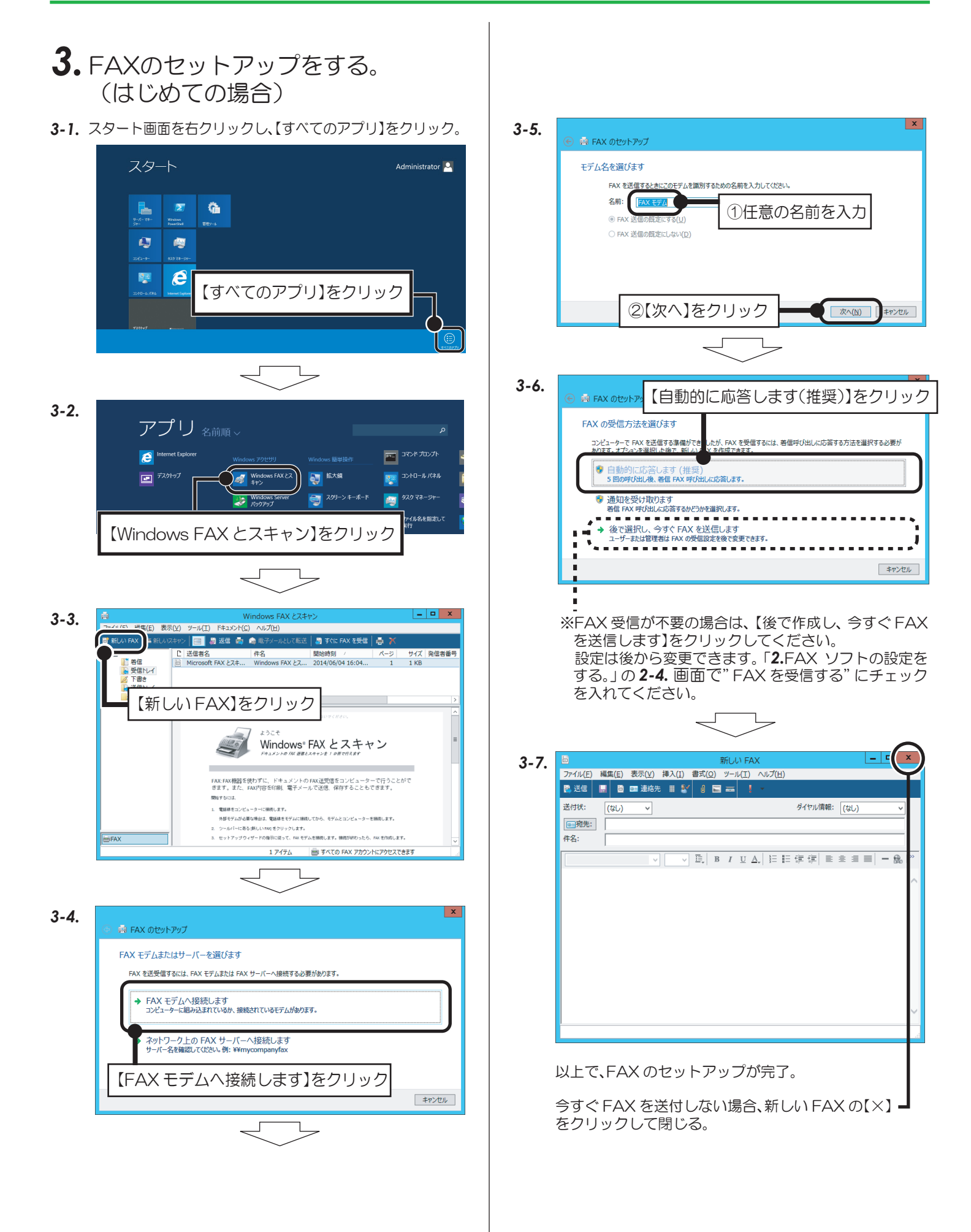

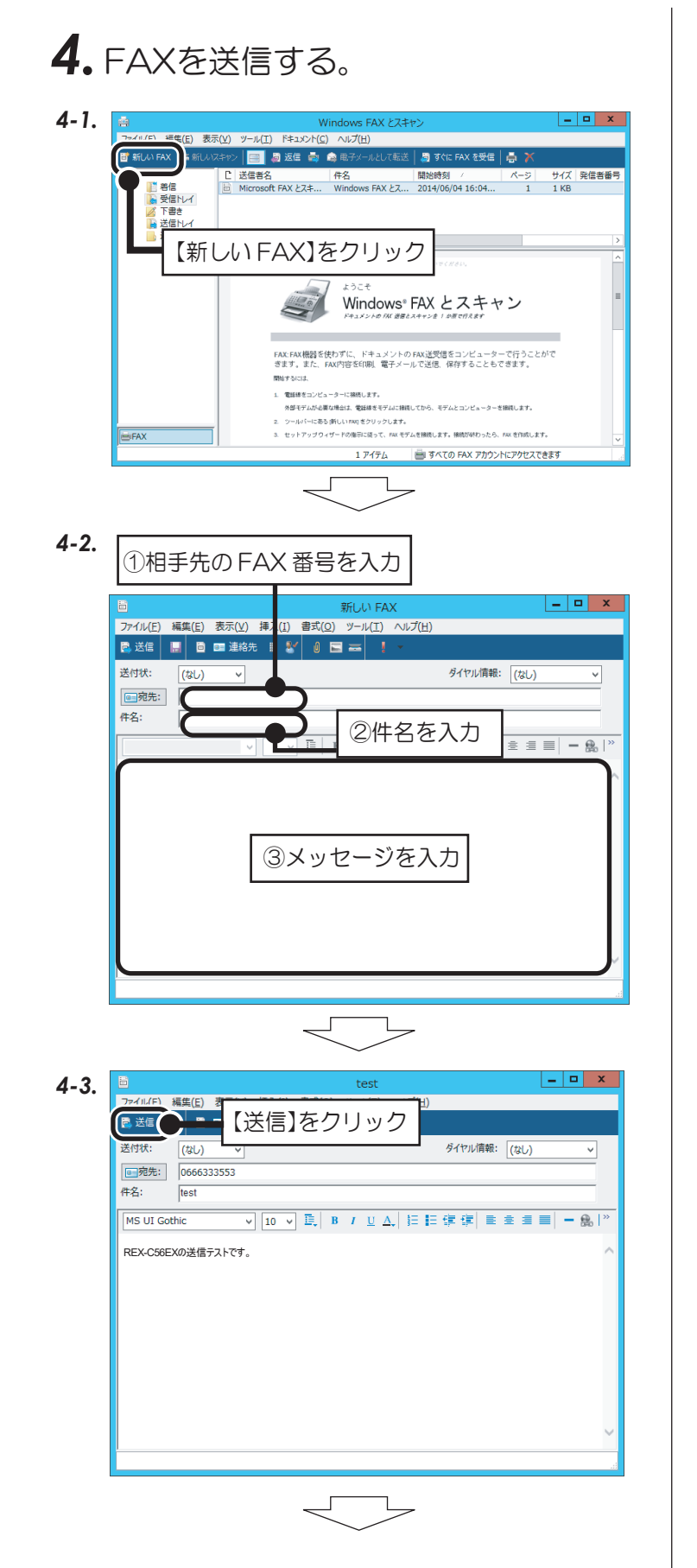

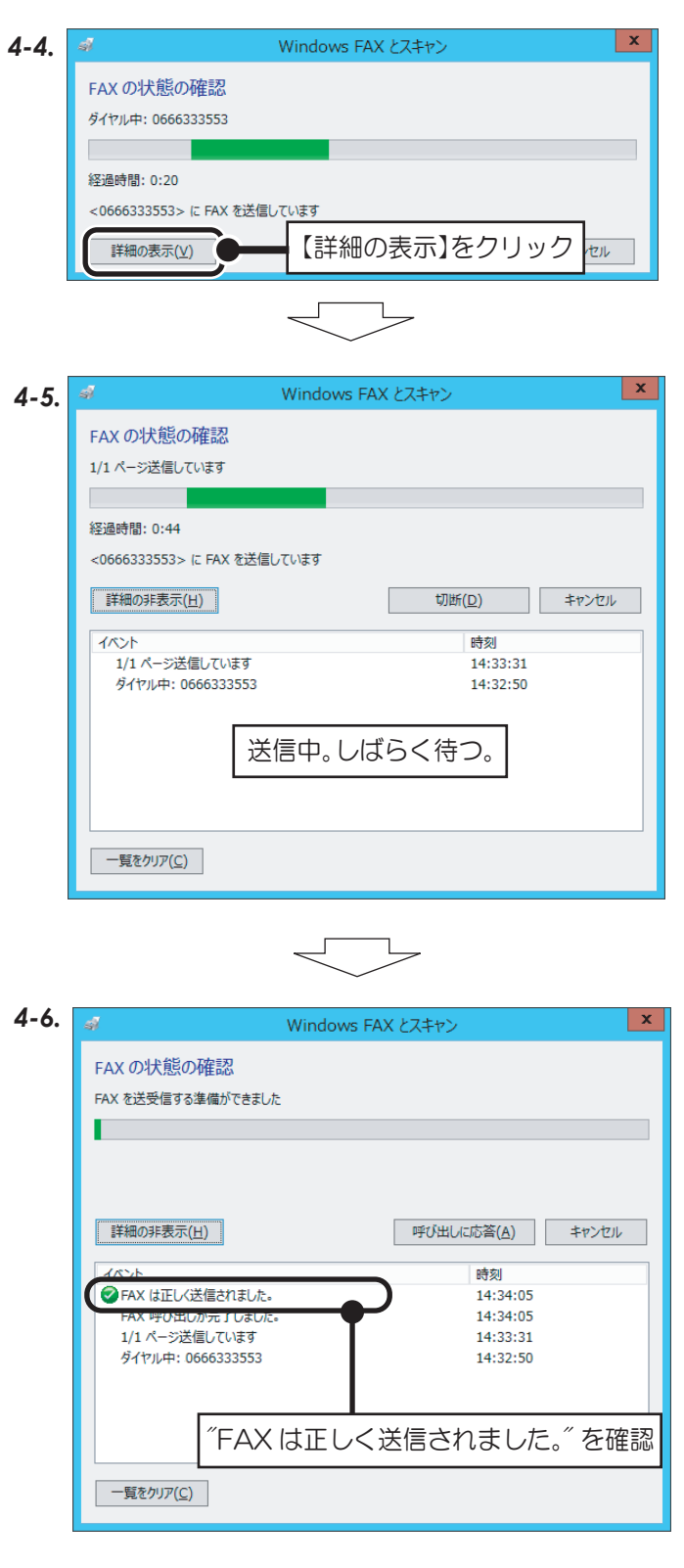

#### 以上で、FAXの送信は完了。

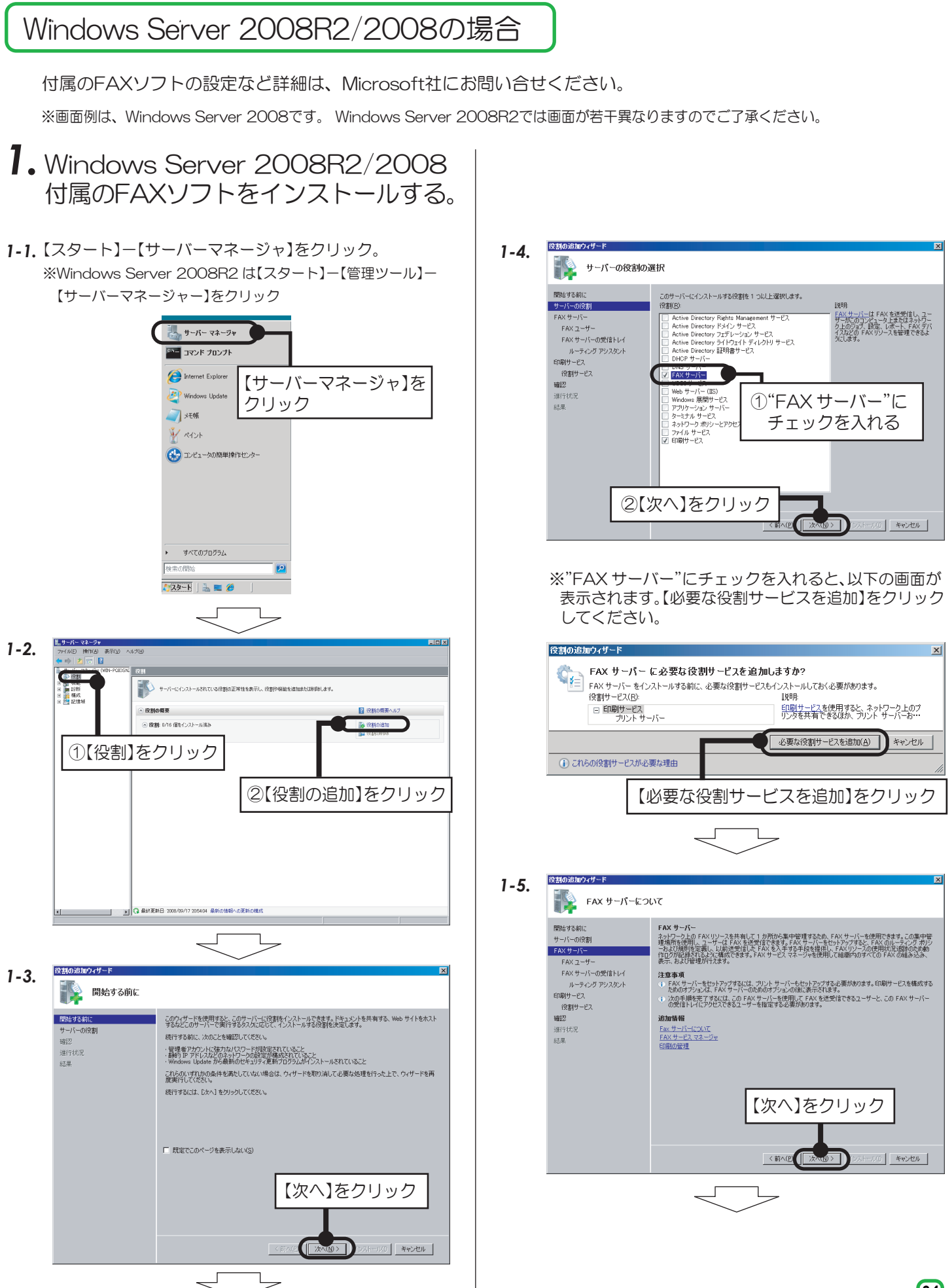

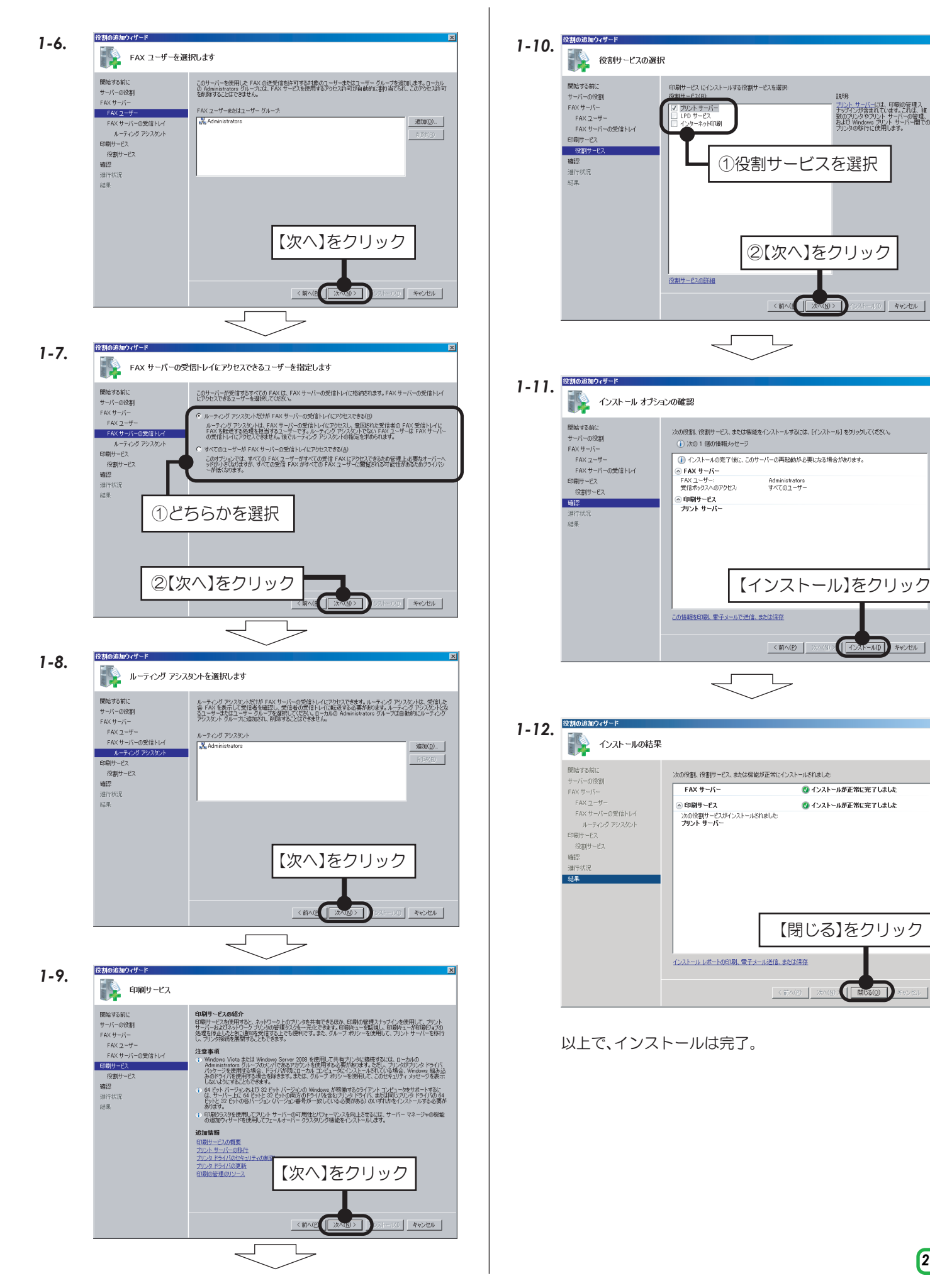

25

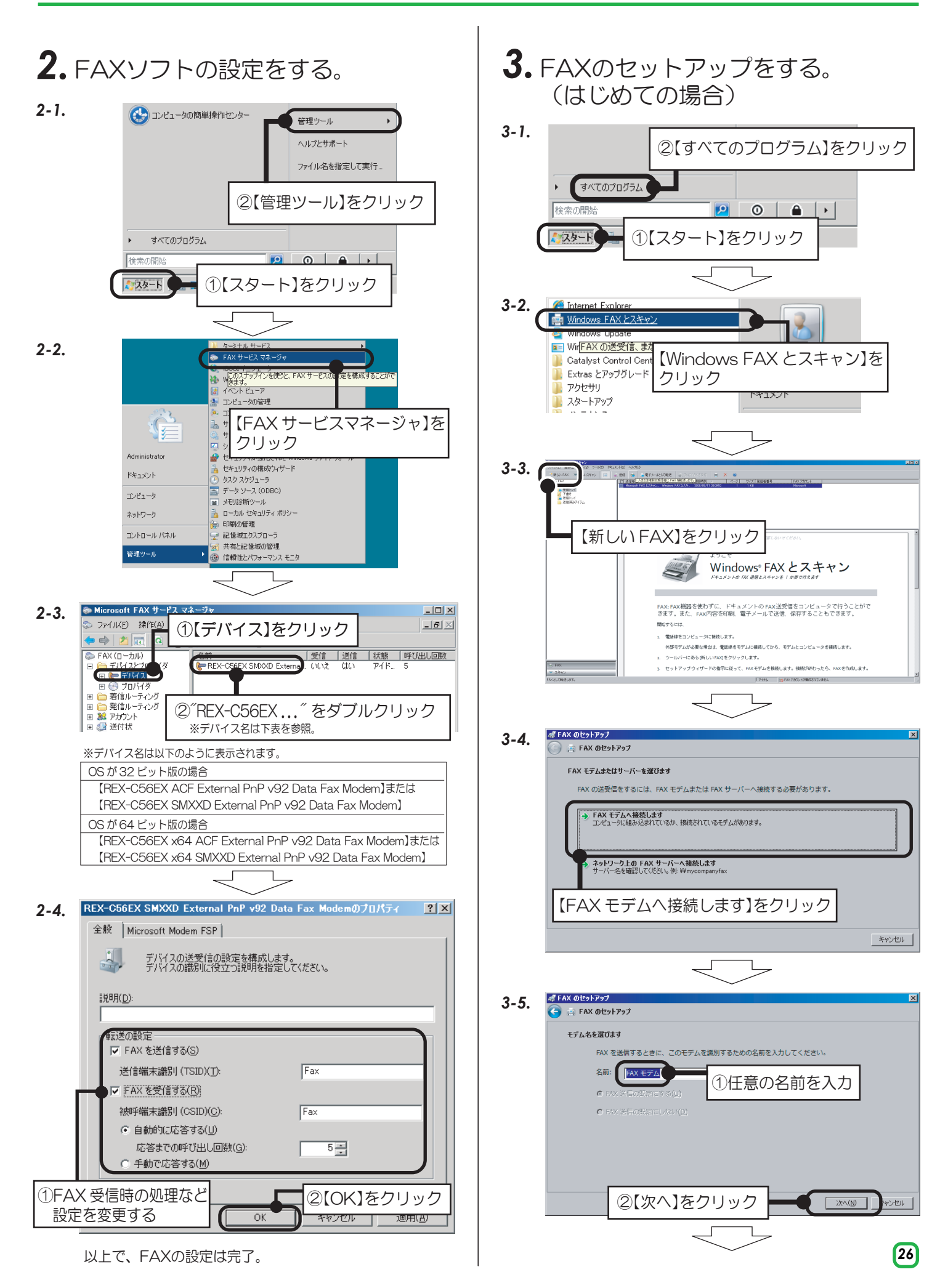

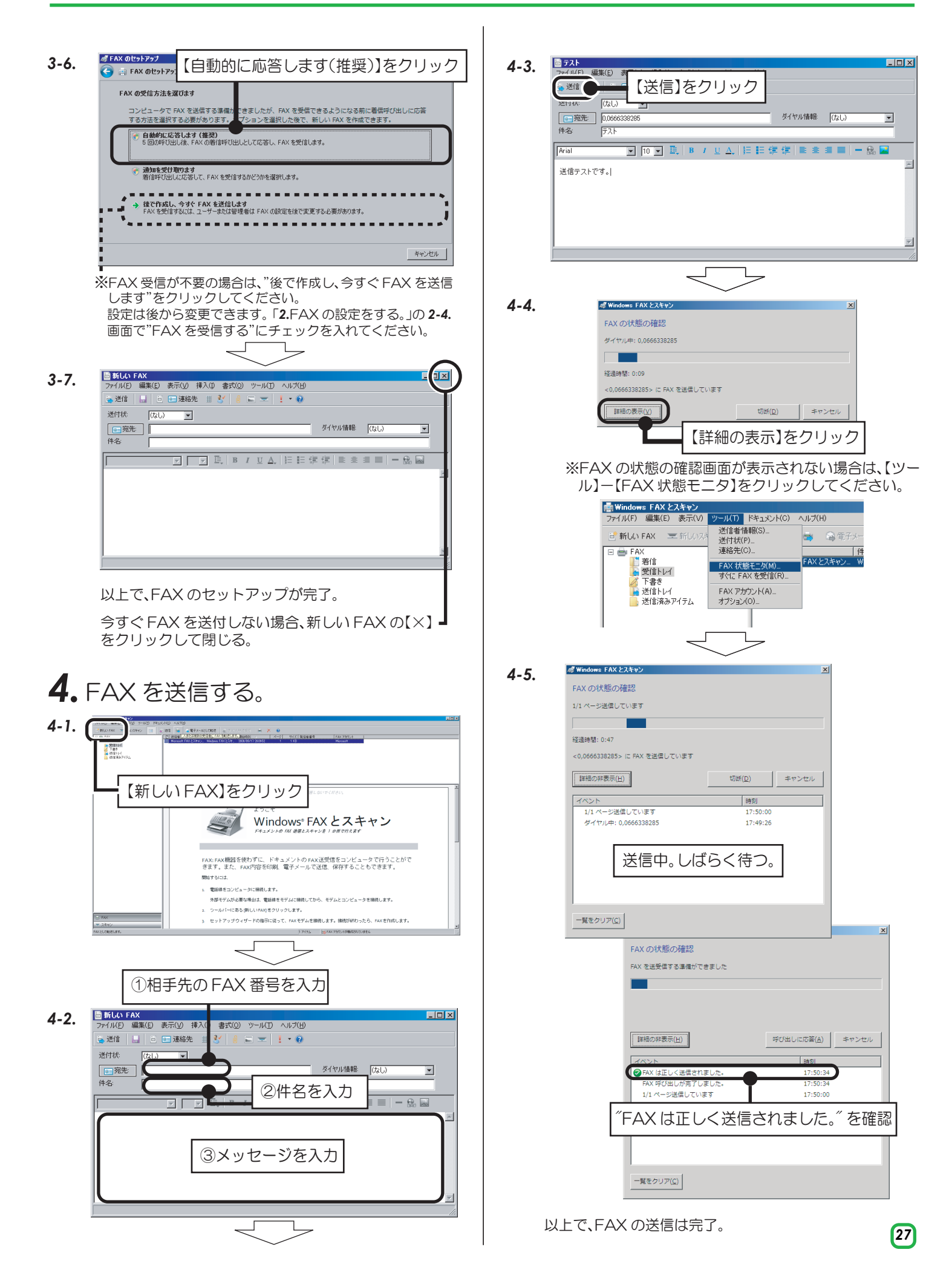

### Windows Server 2003R2/2003の場合

付属のFAXソフトの設定など詳細は、Microsoft社にお問い合せください。

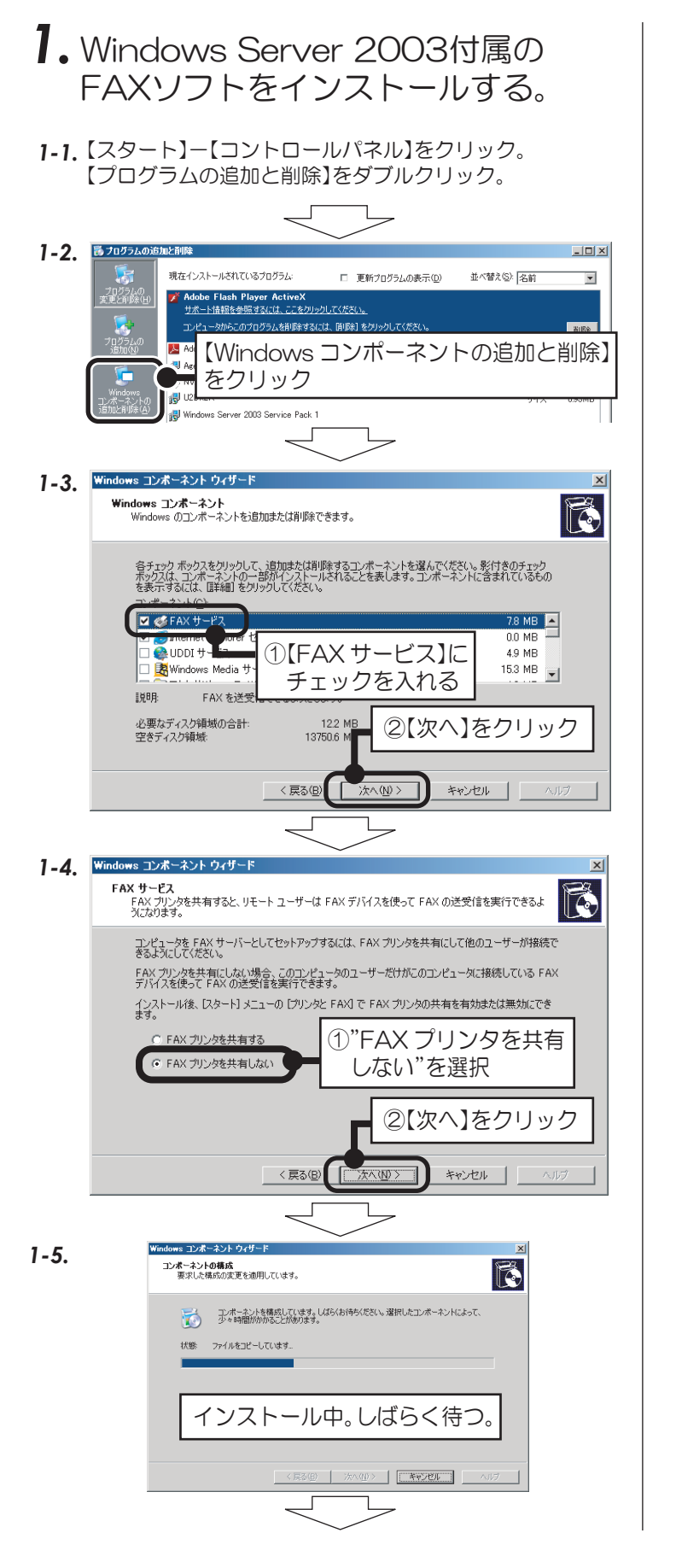

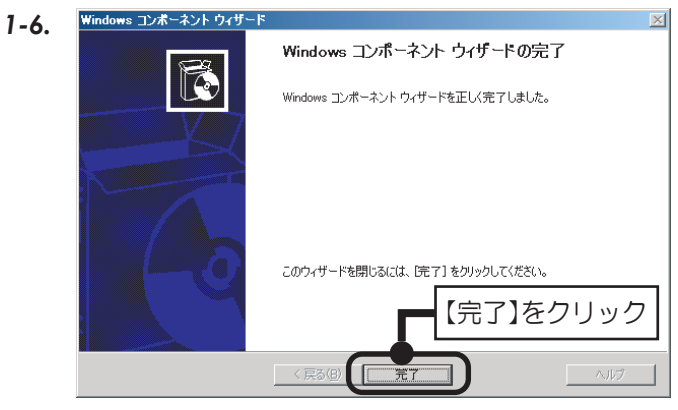

以上で、インストールは完了。

1-7. ※FAX プリンタの共有が必要の場合は、1-8. までの手順をおこなってください。

【スタート】ー【プリンタとFAX】をクリック。 【FAX】を右クリックでプロパティをクリック。

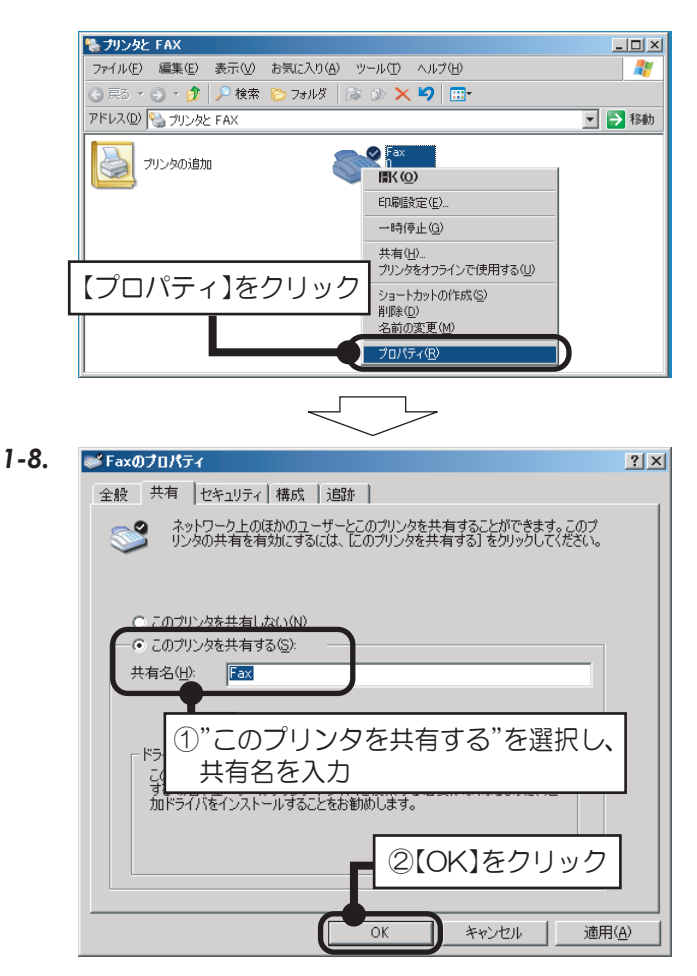

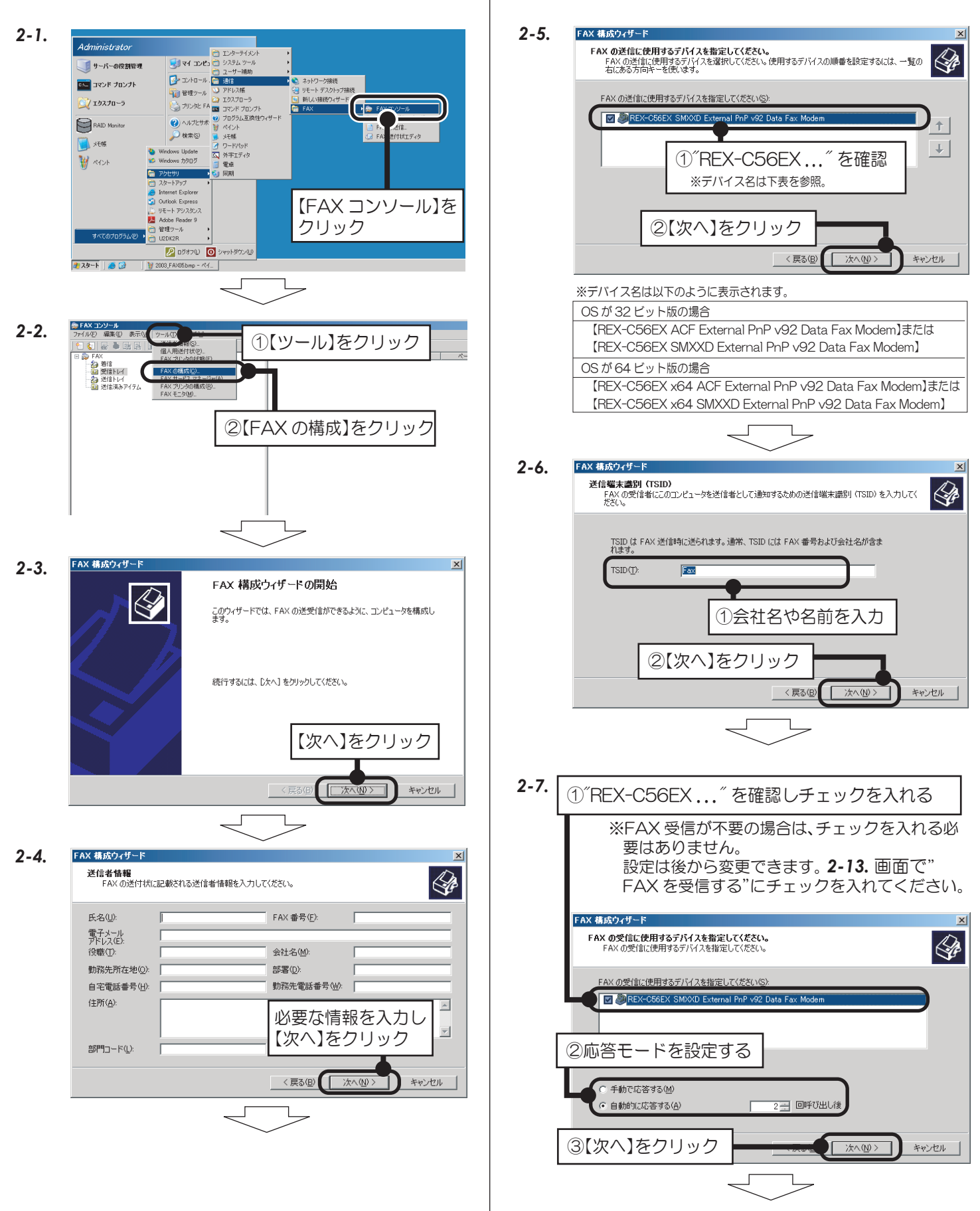

## 2. FAXソフトの設定をする。

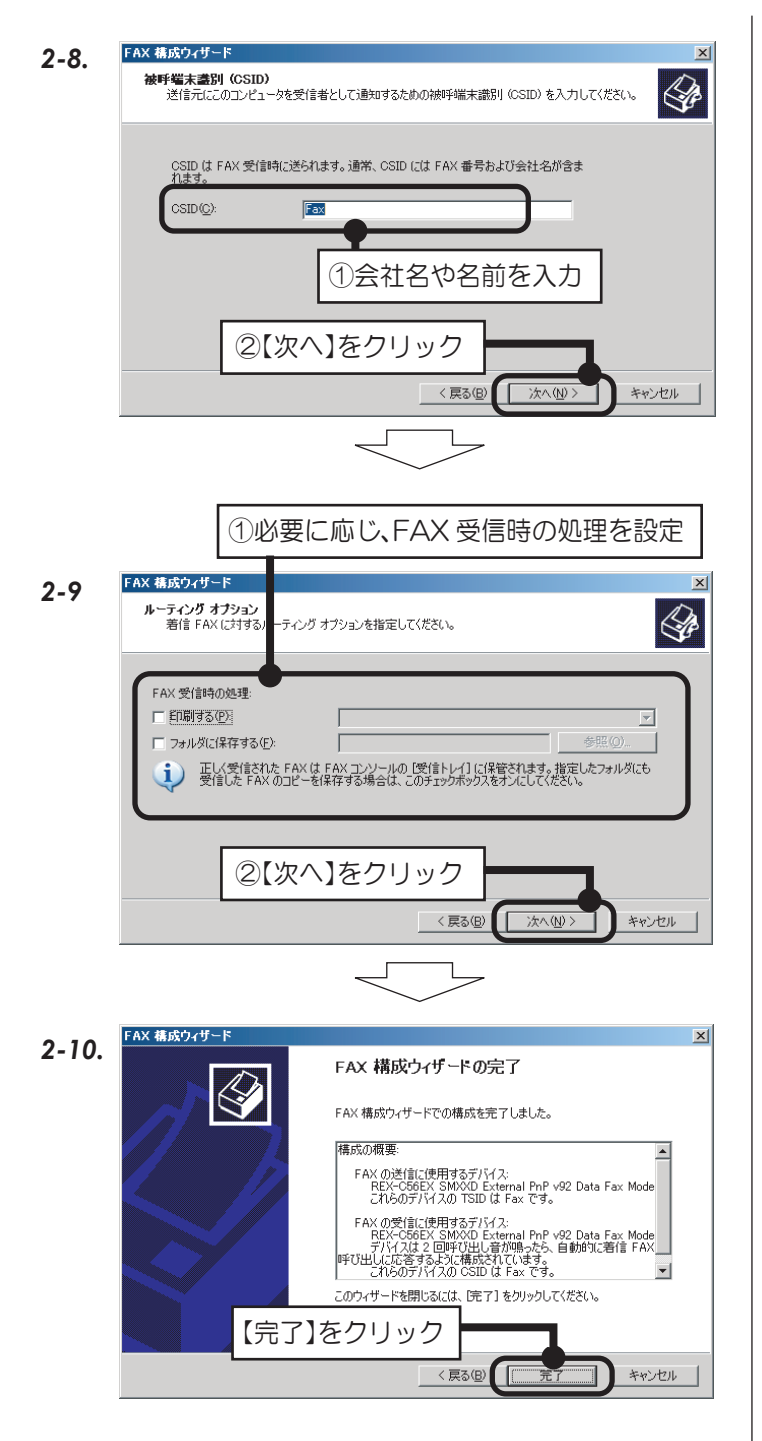

以上で、FAX の設定は完了。

2-11. ※FAX受信の設定で変更が必要の場合は、2-13.までの 手順をおこなってください。

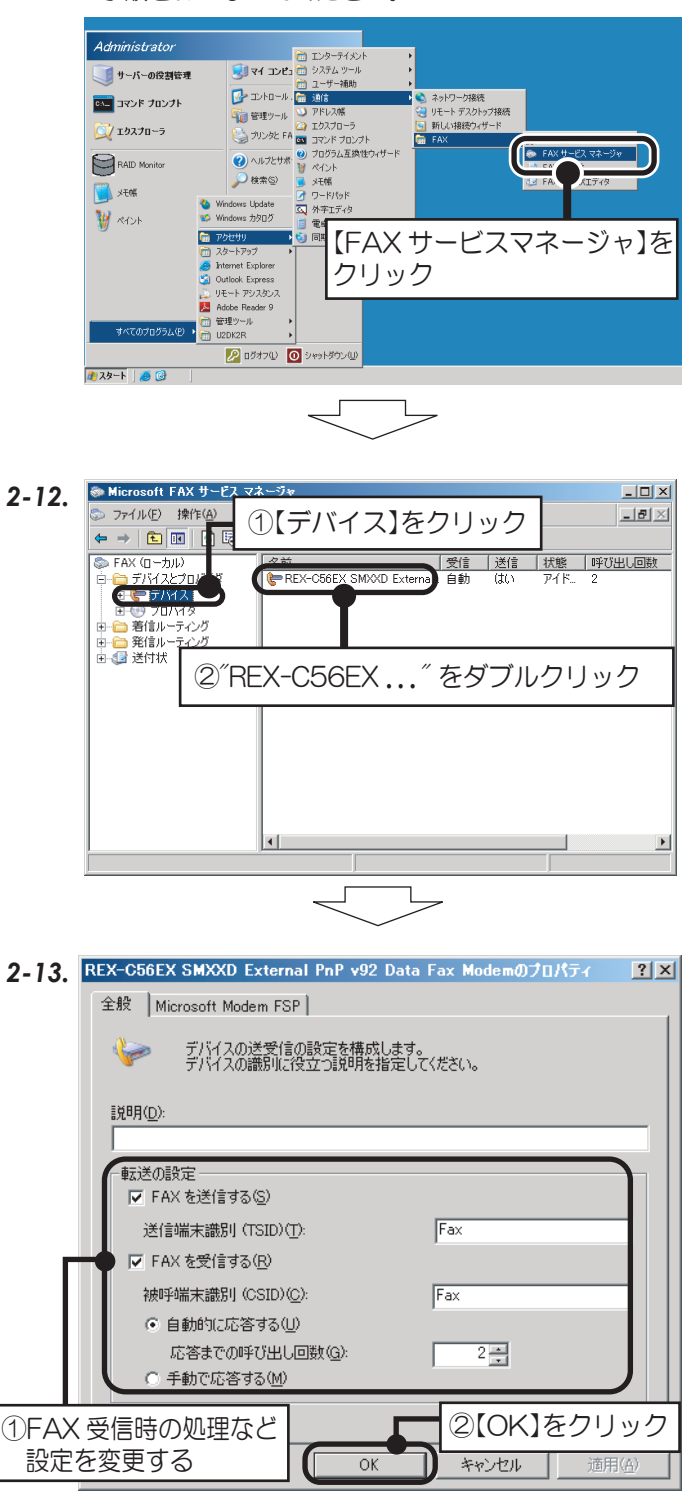

30

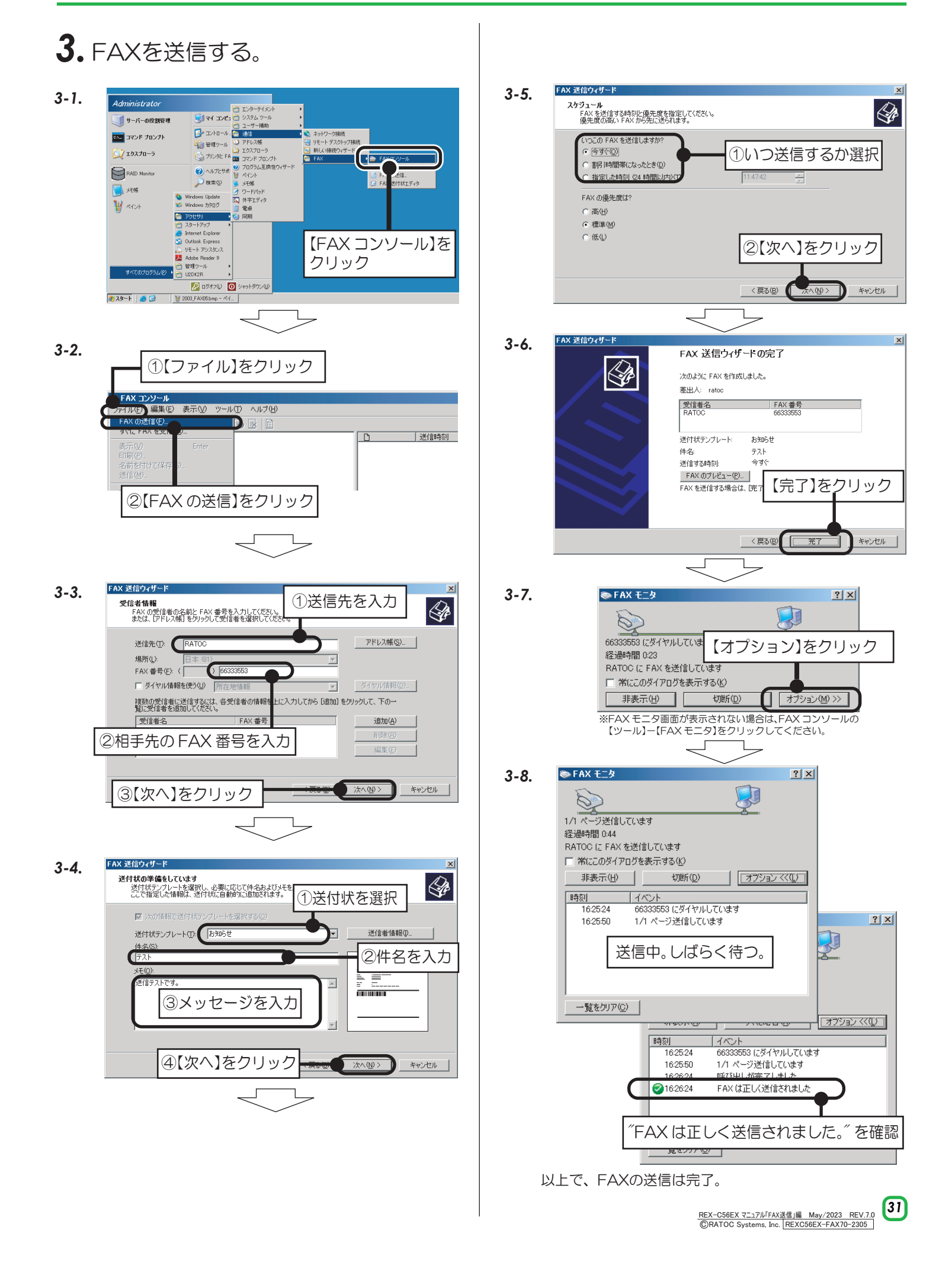